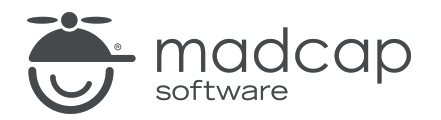

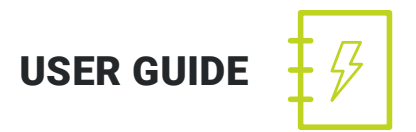

## MADCAP FLARE 2019 r2

# What's New

Copyright 2019 MadCap Software. All rights reserved.

Information in this document is subject to change without notice. The software described in this document is furnished under a license agreement or nondisclosure agreement. The software may be used or copied only in accordance with the terms of those agreements. No part of this publication may be reproduced, stored in a retrieval system, or transmitted in any form or any means electronic or mechanical, including photocopying and recording for any purpose other than the purchaser's personal use without the written permission of MadCap Software.

MadCap Software 9191 Towne Center Drive, Suite 150 San Diego, California 92122 858-320-0387 www.madcapsoftware.com

#### THIS PDF WAS CREATED USING MADCAP FLARE.

## CONTENTS

### **CHAPTER 1**

| Introduction | 5      |
|--------------|--------|
|              | $\sim$ |

### **CHAPTER 2**

| Analytics on MadCap Central             | 7  |
|-----------------------------------------|----|
| Types of Analytics Information          | 8  |
| Host Output Anywhere                    | 14 |
| Creating and Editing Analytics Keys     | 15 |
| Associating Analytics Keys With Targets | 16 |
| Managing Analytics Keys                 | 17 |

## **CHAPTER 3**

| Publishing Directly to MadCap Central |    |
|---------------------------------------|----|
| How to Publish Directly to Central    | 19 |
| Command Line                          | 21 |

### **CHAPTER 4**

| Confluence Import                                     | 23 |
|-------------------------------------------------------|----|
| How to Import Confluence Pages                        | 24 |
| How Elements are Converted From Confluence to Flare . | 27 |

| Responsive Conditions                      | 32 |
|--------------------------------------------|----|
| Features and User Interface Areas Affected | 33 |
| Limitations                                | 34 |
| How to Set Conditions by Media Query       | 35 |

## **CHAPTER 6**

| 49 |
|----|
| 51 |
| 53 |
|    |
|    |

## CHAPTER 7

| Additional Features               | 72 |
|-----------------------------------|----|
| Accessibility Enhancements        | 73 |
| DOCX Default Word Output          |    |
| Drag and Drop Files into Projects |    |
| FrameMaker 2019 Support           | 90 |
| Git for Windows Integration       | 91 |
| Zendesk Publishing Enhancements   | 94 |

## **CHAPTER 8**

| Deprecated Features | 102 |
|---------------------|-----|
|---------------------|-----|

## APPENDIX

# Introduction

Following are the new features in this release of Flare.

For more information about each feature discussed in this manual, open the online Help and refer to the "What's New" topic. Links are provided in some feature descriptions, taking you to topics that contain additional information and steps.

| Feature                                 | What's New?                                                                             |
|-----------------------------------------|-----------------------------------------------------------------------------------------|
| "Analytics on MadCap Central" on page 7 | <ul> <li>Obtain information about how people are using<br/>your HTML5 output</li> </ul> |
|                                         | <ul> <li>Works with output hosted on Central or on your<br/>own server</li> </ul>       |
|                                         | <ul> <li>Create analytics keys in Flare or on Central</li> </ul>                        |
| "Publishing Directly to MadCap Central" | <ul> <li>Destination file created automatically</li> </ul>                              |
| on page 18                              | <ul> <li>Use command line to publish to Central</li> </ul>                              |
| "Confluence Import" on page 23          | <ul> <li>Import Confluence pages into a new project or<br/>an existing one</li> </ul>   |
|                                         | <ul> <li>Works with both cloud and local versions of Con-<br/>fluence</li> </ul>        |
| "Responsive Conditions" on page 32      | <ul> <li>Set conditions by media query (Web, Tablet,<br/>Mobile)</li> </ul>             |
|                                         | <ul> <li>Supported in HTML5 targets</li> </ul>                                          |

| Feature                               | What's New?                                                                            |
|---------------------------------------|----------------------------------------------------------------------------------------|
| "Word Import Enhancements" on page 48 | <ul> <li>New wizard structure</li> </ul>                                               |
|                                       | <ul> <li>More intuitive</li> </ul>                                                     |
|                                       | <ul> <li>Additional features for styles, tables, lists, and<br/>page breaks</li> </ul> |
| "Additional Features" on page 72      | <ul> <li>Accessibility enhancements</li> </ul>                                         |
|                                       | <ul> <li>DOCX default Word format</li> </ul>                                           |
|                                       | <ul> <li>Drag and drop files into Flare</li> </ul>                                     |
|                                       | <ul> <li>FrameMaker 2019 support</li> </ul>                                            |
|                                       | <ul> <li>Git for Windows integration</li> </ul>                                        |
|                                       | <ul> <li>Zendesk publishing enhancements</li> </ul>                                    |
| "Deprecated Features" on page 102     | <ul> <li>List of features that will be deprecated in this release</li> </ul>           |
|                                       | <ul> <li>Recommended replacements for deprecated<br/>features</li> </ul>               |

# **Analytics on MadCap Central**

If you have a MadCap Central license, you can view analytics on published Flare HTML5 output. This includes search phrases used, search phrases with no results, topics viewed, context-sensitive Help calls, and demographic statistics (browsers and operating systems).

To create and manage keys, you must have the following permission setting in Central:

#### Manage Output Analytics Keys

However, all users on the license can view analytics data, regardless of their permission settings.

For more information about permissions, see the Central online Help.

This chapter discusses the following:

| Types of Analytics Information          | 8  |
|-----------------------------------------|----|
| Host Output Anywhere                    | 14 |
| Creating and Editing Analytics Keys     | 15 |
| Associating Analytics Keys With Targets | 16 |
| Managing Analytics Keys                 | 17 |

## Types of Analytics Information

By using Central Analytics, you can obtain the following information about your output:

- Search
  - **Phrases** Shows all search queries made to the output, including whether a search term returned any micro content results. *This is useful because it indicates the kind of doc-umentation most often sought by users, as well as whether you should create new micro content to match certain search terms.*

| Analytics                    | Phrases C 🔛    |                       |                  |                           |                          |
|------------------------------|----------------|-----------------------|------------------|---------------------------|--------------------------|
| Search                       |                | facture 1             |                  |                           |                          |
|                              |                | procedure 1           |                  |                           |                          |
| Phrases                      |                | procedures            |                  |                           |                          |
| Phrases with No Results      |                | Lorem ipsum           |                  |                           |                          |
|                              |                | procedure 2           |                  |                           |                          |
| Content                      |                | g dolor               |                  |                           |                          |
| Topics                       |                | ගී<br>Getting started |                  |                           |                          |
|                              |                | feature 2             |                  |                           |                          |
| Context-Sensitive Help Calls |                | lorem                 |                  |                           |                          |
| Demographics                 |                | Company               |                  |                           |                          |
|                              |                | o                     | 1 2 3            | 4 5                       | 8                        |
| Browser Statistics           |                |                       | Search C         | ount                      |                          |
| Operating System Statistics  | Search Query 🌱 | Number of Searche     | es Topic Results | Micro Content Results 🕹 🌱 | Last Search              |
|                              | feature 1      | 6                     | 6                | $\checkmark$              | Aug 16, 2019<br>10:59 AM |
|                              | procedure 1    | 4                     | 4                | $\checkmark$              | Aug 16, 2019<br>10:59 AM |
|                              | procedure 2    | 3                     | 3                | $\checkmark$              | Aug 16, 2019<br>11:00 AM |
|                              | procedures     | 4                     | 16               | ×                         | Aug 16, 2019<br>10:55 AM |
|                              | Company        | 1                     | 1                | ×                         | Aug 16, 2019<br>10:54 AM |
|                              | dolor          | 3                     | 42               | ×                         | Aug 16, 2019<br>9:15 PM  |
|                              | FAQ            | 1                     | 1                | ×                         | Aug 16, 2019<br>11:58 AM |
|                              | feature 2      | 2                     | 2                | ×                         | Aug 16, 2019<br>10:59 AM |

• Phrases with No Results Shows all search phrases that didn't produce any results. This is useful because it indicates if you need to produce new documentation to provide results for users, or perhaps create synonyms that will show results for existing documentation.

| Analytics                      | Phrases with No Results 🖒 🖆 🍞 🐵      |                    |   |                          |
|--------------------------------|--------------------------------------|--------------------|---|--------------------------|
| Search                         | image                                | 3                  |   |                          |
| Phrases                        | projec                               | t                  |   |                          |
| Diverse with No Devula         | aki                                  |                    |   |                          |
| Philases with No Results       | anippe                               |                    |   |                          |
| Content                        | G View<br>5<br>5<br>Snippet          | 3                  |   |                          |
| Topics                         | 8<br>I'm using windows vista send he |                    |   |                          |
| Oceana Constitute Units Online | Imag                                 | •                  |   |                          |
| Context-Sensitive Help Calls   | Robs apple phon                      |                    |   |                          |
| Demographics                   | targe                                |                    | 2 | 3                        |
| Browser Statistics             |                                      | Search Count       | - | -<br>-                   |
| Operating System Statistics    | Search Query                         | Number of searches |   | Last Search              |
|                                | Images                               | 3                  |   | Aug 16, 2019<br>12:13 PM |
|                                | project                              | 3                  |   | Aug 16, 2019<br>10:55 AM |
|                                | skin                                 | 3                  |   | Aug 16, 2019<br>10:55 AM |
|                                | snippet                              | 3                  |   | Aug 16, 2019<br>12:17 PM |
|                                | vista                                | 3                  |   | Aug 16, 2019<br>12:20 PM |
|                                | Snippets                             | 2                  |   | Aug 16, 2019<br>12:13 PM |
|                                | I'm using windows vista send help    | 2                  |   | Aug 16, 2019<br>12:20 PM |
|                                | Image                                | 1                  |   | Aug 16, 2019<br>12:13 PM |

- Content
  - **Topics** Shows all topics in the output that have been viewed at least once. *This is useful because it indicates the topics where you might want to focus much of your attention.*

| Analytics                    | Topics C 🗎 🍸 🚭                            |                             |            |
|------------------------------|-------------------------------------------|-----------------------------|------------|
| Search                       | Home htm                                  |                             |            |
|                              | B-Feature-Tonics/Eesture2 htm             |                             |            |
| Phrases                      | D-Reference/Tips.htm                      |                             |            |
| Phrases with No Results      | C-Procedure-Topics/Procedure1.htm         |                             |            |
|                              | 5 B-Feature-Topica/Feature3.htm           |                             |            |
| Content                      | B-Feature-Topica/Feature1.htm             |                             |            |
| Topics                       | A-Introduction-Topics/Getting-Started.htm |                             |            |
|                              | D-Reference/FAQs.htm                      |                             |            |
| Context-Sensitive Help Calls | C-Procedure-Topics/Procedure3.htm         |                             |            |
| Demographics                 | D-Reference/Company.htm                   |                             |            |
| Browser Statistics           | ó                                         | 5 10 15 20 25<br>View Count |            |
| Operating System Statistics  | Path 🖓                                    | Title 🍞                     | View Count |
|                              | D-Reference/Company.htm                   | Company                     | 1          |
|                              | D-Reference/Tips.htm                      | Tips                        | 4          |
|                              | D-Reference/FAQs.htm                      | FAQs                        | 2          |
|                              | C-Procedure-Topics/Procedure1.htm         | Procedure 1                 | 4          |
|                              | C-Procedure-Topics/Procedure2.htm         | Procedure 2                 | 1          |
|                              | C-Procedure-Topics/Procedure3.htm         | Procedure 3                 | 2          |
|                              | C-Procedure-Topics/Procedures.htm         | Procedures                  | 1          |
|                              | B-Feature-Topics/Feature3.htm             | Feature 3                   | 4          |

• **Context-Sensitive Help Calls** This shows context-sensitive Help identifiers that have been invoked at least once in the output. *This is useful because it indicates which areas of your product's interface are most active, and perhaps even unclear to users.* 

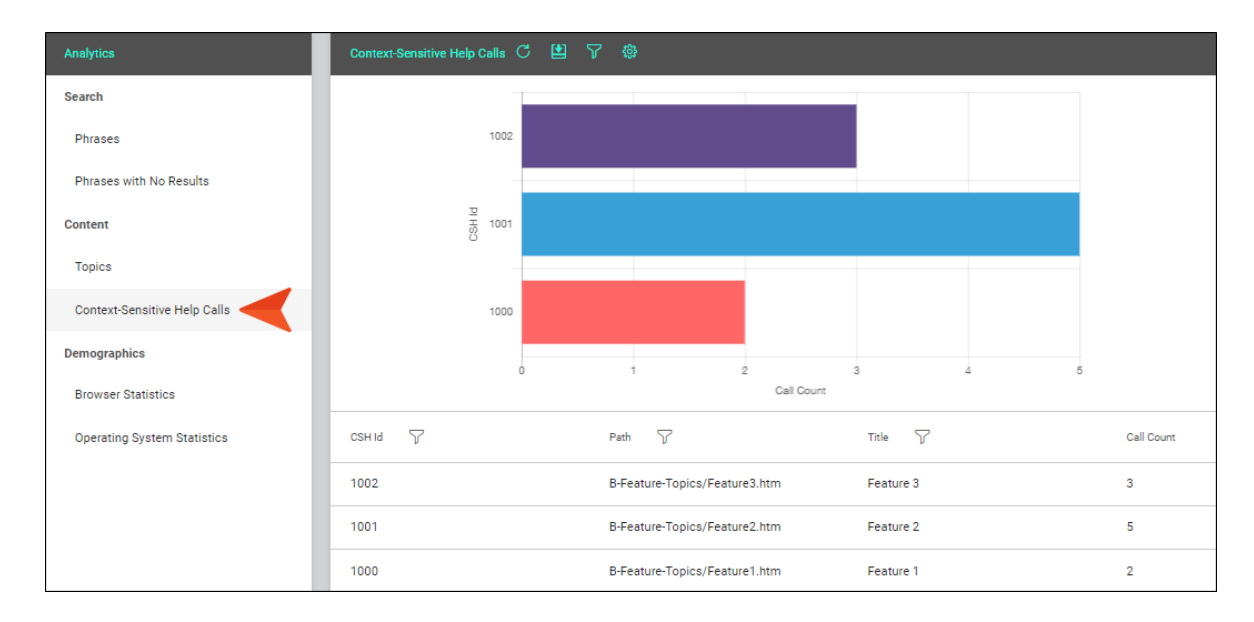

- Demographics
  - Browser Statistics Shows which browsers are being used to view your online output. The graph shows a broad view of the browsers, and the grid breaks down the information into specific browser versions. *This is useful because it indicates which browsers you should focus on supporting.*

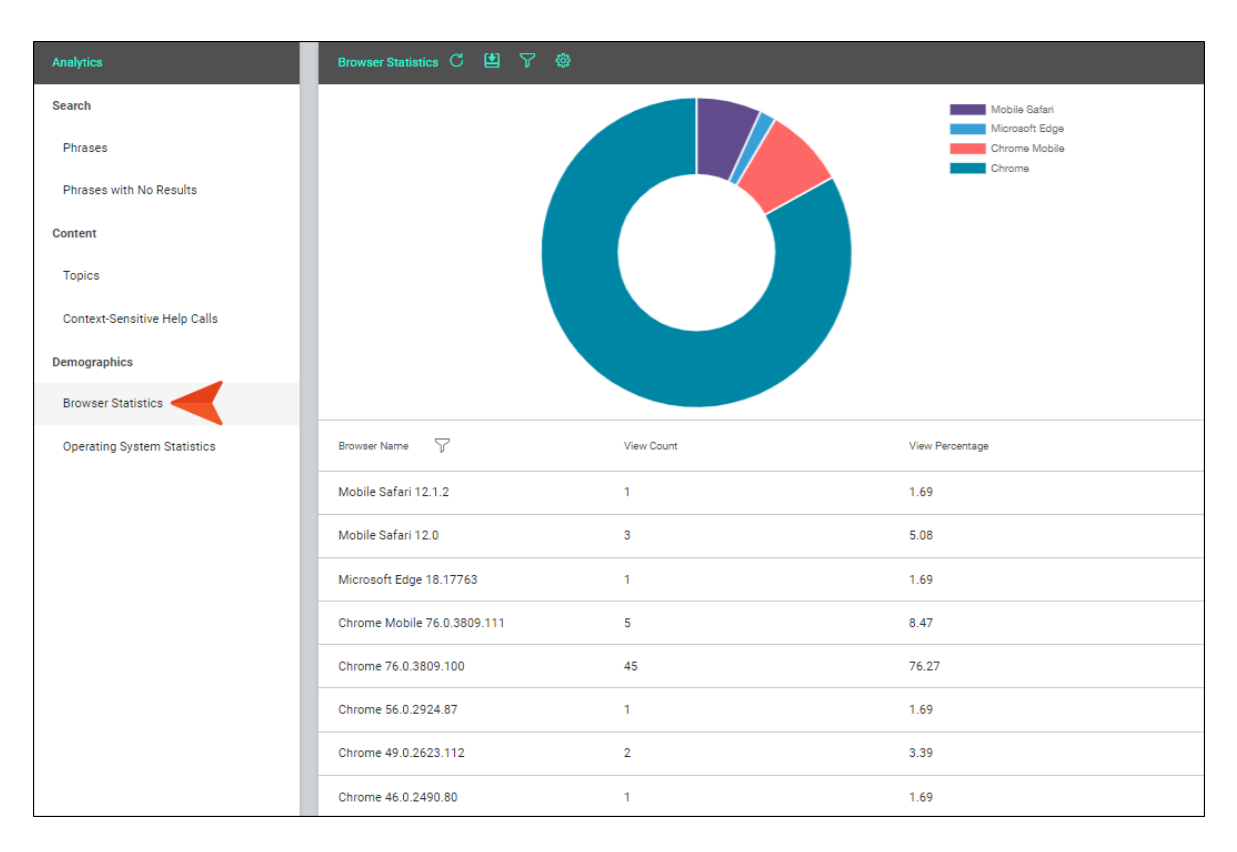

• **Operating System Statistics** Shows which operating systems are being used to view your online output. *This is useful because it indicates which operating systems you should focus on supporting. It might even be used to determine whether your company's software needs to continue supporting certain operating systems.* 

| Analytics                    | Operating System Statistics C 😫 🍸 | <b>\$</b>  |                              |
|------------------------------|-----------------------------------|------------|------------------------------|
| Search                       |                                   |            | Windows Vista<br>Windows 8 1 |
| Phrases                      |                                   |            | Windows 7<br>Windows 10      |
| Phrases with No Results      |                                   |            | iOS 12.4                     |
| Content                      |                                   |            | Android 9                    |
| Topics                       |                                   |            |                              |
| Context-Sensitive Help Calls |                                   |            |                              |
| Demographics                 |                                   |            |                              |
| Browser Statistics           |                                   |            |                              |
| Operating System Statistics  | Operating System                  | View Count | View Percentage              |
|                              | Windows Vista                     | 2          | 3.39                         |
|                              | Windows 8.1                       | 4          | 6.78                         |
|                              | Windows 7                         | 2          | 3.39                         |
|                              | Windows 10                        | 42         | 71.19                        |
|                              | iOS 12.4                          | 1          | 1.69                         |
|                              | iOS 12.0.1                        | 3          | 5.08                         |
|                              | Android 9                         | 5          | 8.47                         |

▶ NOTE The graph at the top is limited to the first 10 items. The grid below shows all items.

**NOTE** For more information about using the Analytics page—including downloading and filtering data—see the Central online Help.

## Host Output Anywhere

Central Analytics works on Flare projects uploaded to Central, or you can host output on your own servers. If you host the output outside of Central, you still need to use Central with a key to view the analytics data. Also, the server where you host the output must not be locked down, but rather able to communicate with Central.

## Creating and Editing Analytics Keys

Analytics keys are associated with Flare HTML5 targets. You can create and edit these keys either in Flare or on Central. To do this, you must have the permission on Central to "Manage Output Analytics Keys" (see the Central online Help).

### HOW TO CREATE OR EDIT AN ANALYTICS KEY IN FLARE

- 1. Open an HTML5 target.
- 2. Select the Analytics tab.
- 3. From the **Provider** field, select **Central**.
- 4. If you are not yet logged in to Central, click **Login**. Then complete the fields in the dialog and click **OK**.
- 5. From the **Central License** field, choose your license.
- 6. Next to the Key field, click Create.

If you already have a key that you want to edit, select it from the drop-down, then click Edit.

- 7. Enter a name for the key and an optional description, then click **OK**.
- 8. Click 🖬 to save your work.

## Associating Analytics Keys With Targets

If you create a key in Flare, it will become associated with your target as you do this. But if you create the key in Central, you need to then open the Flare target and associate that key with the target.

### HOW TO ASSOCIATE AN ANALYTICS KEY WITH A TARGET

- 1. Open an HTML5 target.
- 2. Select the **Analytics** tab.
- 3. From the **Provider** field, select **Central**.
- 4. If you are not yet logged in to Central, click **Login**. Then complete the fields in the dialog and click **OK**.
- 5. From the Central License field, choose your license.
- 6. At the bottom of the **Key** area, click the drop-down and select the name of the key.
- 7. Click 🔙 to save your work.

## Managing Analytics Keys

You can also click Manage Keys in the Flare target.

| Та | rget Editor   燥 Build 🚦         | 💱 View 🔸 🚱 Publish 📑 Oper      | n Build Log     |
|----|---------------------------------|--------------------------------|-----------------|
|    | General                         | Provider:                      |                 |
|    | Skin                            | Central                        | ~               |
|    | Conditional Text                | Logout                         |                 |
|    | Variables                       | Central License:               |                 |
|    | Publishing                      | FictionSoft<br>Kev:            |                 |
|    | Glossary                        | Create Edit                    | Manage Keys     |
|    | Relationship Table              | Module 1                       |                 |
|    | Search                          | View analytics data for Module | 1HTML5 target 💙 |
|    | Advanced                        | L                              |                 |
|    | Performance                     |                                |                 |
|    |                                 |                                |                 |
|    | Build Events                    |                                |                 |
|    | Build Events Analytics          |                                |                 |
|    | Build Events Analytics Language |                                |                 |

This opens the Analytics page in Central. From here, you can create and edit keys, as well as delete any that you no longer need.

▶ NOTE If the project is not bound to Central, you can view the analytics information on any Central license where you are using the analytics key. However, if the project is bound to Central, you can view its analytics only on the Central license where the project is uploaded.

NOTE As a result of this new feature, the Community tab in the Target Editor has been renamed "Analytics."

# Publishing Directly to MadCap Central

Previously, to get generated Flare output on MadCap Central, you needed to upload the project and build a target on Central itself. You can still do that, but you also now have the option of publishing output directly to Central from the local Flare project. By "publish," we mean copying your output files to Central, not making that output "Live," which would make it visible to the general public. You would still need to use Central to make that output Live.

Also, you must be associated with the project on Central and have the "Run/Schedule Build" permission. See the Central online Help.

#### This chapter discusses the following:

| How to Publish Directly to Central |    |
|------------------------------------|----|
| Command Line                       | 21 |

## How to Publish Directly to Central

- 1. If it is not already done, upload a Flare project to Central.
- 2. Open an HTML5 target.
- 3. Select the **Publishing** tab.
- 4. Next to the Central destination, click the Publish check box.

| General            | Destinations |         |                         |                           |          |                 |
|--------------------|--------------|---------|-------------------------|---------------------------|----------|-----------------|
| Skin               | Edit Destir  | nation  | lew Destination View F  | Published Help System     |          |                 |
| Conditional Text   | Destination  | Publish | Target                  | Elasticsearch Destination | View URL | Comment         |
| Variables          | Central      |         | https://madcloudportald |                           |          | Publish to Cent |
| Publishing         |              |         |                         |                           |          |                 |
| Glossary           |              |         |                         |                           |          |                 |
| Relationship Table |              |         |                         |                           |          |                 |
| Search             |              |         |                         |                           |          |                 |
| Advanced           |              |         |                         |                           |          |                 |
| Performance        |              |         |                         |                           |          |                 |
|                    |              |         |                         |                           |          |                 |

▶ NOTE This destination is automatically shown on the tab if the project is bound to Central. If it is not bound to Central, you will not see this destination.

- 5. Click 🔙 to save your work.
- 6. At the top of the editor, click **Build**.
- 7. When the build finishes successfully, click Publish.

After the target publishes, you can see the result in Central. A Flare icon displays next to builds that originated from Flare. A Central icon displays next to builds that originated from

Central.

| 5 H | HTML5 | ۵ | ê 🕑    |   | ✓ ।                 | ß | 0                   | Fi | t 🗍 🕸    |        |       | Oriç     | ginated from  | n Flare    |        |
|-----|-------|---|--------|---|---------------------|---|---------------------|----|----------|--------|-------|----------|---------------|------------|--------|
|     | Кеер  | 7 | Vanity | 7 | Started             | 7 | Finished            | 7  | Duration | State  | 7     | Progress | Ву Ъ          | Source 7   | 7      |
|     |       |   |        |   | 8/14/19<br>12:51 PM | 1 | 8/14/19<br>12:51 PN | Л  | 00:00:19 | 🗸 Comp | olete |          | - 🦥           | Y,         | $\sim$ |
|     |       |   |        |   | 8/14/19<br>9:09 AM  |   | 8/14/19<br>9:09 AM  |    | 00:00:28 | 🗸 Comp | plete |          | - 💨           | 1          | ~      |
| L   |       |   |        |   |                     |   |                     |    |          |        |       | 0        | riginated fro | om Central |        |

## Command Line

You can also use the command line for this feature. Notice that you need to include your email and Central password in the command.

### HOW TO USE THE COMMAND LINE TO PUBLISH DIRECTLY TO CENTRAL

- 1. Open Notepad (to create and save a batch file) or open your command prompt (to run a command immediately).
- 2. Type the path to the Flare.app folder where you installed Flare, and press Enter.

```
cd\Program Files\MadCap Software\MadCap Flare 15\Flare.app
```

3. Type the following and press **Enter** on your keyboard (entering the correct information in place of the sections in square brackets):

```
madbuild -project [project] -centralUsername [email address]
-centralPassword [password] -target [target]
```

NOTE If there are spaces anywhere in your path or project name, you need to use quotation marks around it.

## ☆ EXAMPLE

Your email address is bsmith@fictionsoft.com, and your Central password is R!ffraff22. You have a project called "FictionSoftPro" that you have stored in a folder of the same name at the root level of the C: drive. If you want to publish the target named "Beginner" to Central, you can type this:

```
madbuild -project c:\fictionsoftpro\fictionsoftpro.flprj
-centralUsername bsmith@fictionsoft.com -centralPassword
R!ffraff22 -target Beginner
```

### ☆ EXAMPLE

If the project is located in a folder called "my projects," and the target is named "Beginner Online Help" (with spaces between words), you would type this:

```
madbuild -project "c:\my projects\fictionsoftpro.flprj"
-centralUsername bsmith@fictionsoft.com -centralPassword
R!ffraff22 -target "Beginner Online Help"
```

NOTE After the project is bound to Central (along with any targets you plan to publish), it is not technically necessary to synchronize changes with Central to have the latest files included in a build that is initiated locally. However, you would need to continue synchronizing in order to see the latest files on Central when using other features (e.g., checklists, builds initiated from Central).

NOTE MadCap Search and Elasticsearch are supported with this feature. Google Search is not supported.

**NOTE** Build events are supported when publishing directly to Central. However, when building from Central itself, build events are not supported.

# **Confluence Import**

If you have an Atlassian Confluence account, you can import pages (HTM and resource files) into Flare projects. You can import these files into a new Flare project or an existing one. Flare supports both the cloud and local versions of Confluence.

#### This chapter discusses the following:

| How to Import Confluence Pages                      | 24 |
|-----------------------------------------------------|----|
| How Elements are Converted From Confluence to Flare | 27 |

## How to Import Confluence Pages

1. Do the following, depending on how you are importing your files:

### IMPORT INTO A NEW PROJECT

- a. Select Project > Import > Confluence Pages.
- b. Select Import into a new project.
- c. In the **Project name** field, type a name for the new Flare project that will be created after you perform the import.
- d. In the **Project folder** field, either accept the default location for the new project or click .... to find and select a folder.
- e. From the **Output type** field, select the primary target for your project. You can always change this later, after the project is created.

#### IMPORT INTO AN EXISTING PROJECT (WIZARD)

- a. Select Project > Import > Confluence Pages.
- b. Select Import into this project.
- c. (Optional) Click .... and select a folder in the Content Explorer to hold the imported files. If you do not select a folder, the files will be placed at the root level of the Content Explorer.

#### IMPORT INTO AN EXISTING PROJECT (IMPORT EDITOR)

If you do not yet have a Confluence import file:

- a. Complete the steps for adding an import file.
- b. Open the file in the Confluence Import Editor.

If you already have a Confluence import file:

- a. In the Project Organizer, expand the Imports subfolder.
- b. Double-click the appropriate import file. The file opens in the Confluence Import Editor to the right.
- 2. Complete the **Confluence Server**, **Username**, and **Password** fields. Then click **Submit**. The Workspace Selection page should open automatically.

3. From the drop-down, select the space from which you want to import.

| FictionSoft                                                                                                    |   |  |
|----------------------------------------------------------------------------------------------------|---|--|
| <ul> <li>FictionSoft</li> <li>FictionSoft</li> <li>All About San Diego</li> <li>San Diego Attractions</li> <li>San Diego Cuisine</li> <li>San Diego Cuisine</li> <li>Beer</li> <li>Food</li> </ul> | • |  |

4. In the tree, select the pages to be imported. If you click on an item, a preview for it displays to the right.

| 51 (C 00)                                                                                         | <b>\</b>                                                                                                    |   |
|---------------------------------------------------------------------------------------------------|----------------------------------------------------------------------------------------------------|---|
| FictionSoft                                                                                       |                                                                                                    | × |
| © ☐ FictionSoft                                                                                   | History                                                                                                    | ^ |
| © ✓ San Diego Attractions<br>✓ San Diego Cuisine<br>© ✓ San Diego Cuisine<br>© ✓ Beer<br>© ✓ Food | San Diego was incorporated in 1850,<br>the same year California became a<br>state. However, before that, it had<br>been part of the Spanish Empire, First<br>Mexican Empire, and Mexican<br>United States.<br>Today, San Diego is the second-<br>largest city in California and the<br>eighth-largest city in the United<br>States. It is known as "America's | ~ |

5. (Optional) On the left, select **Advanced Options** and choose the following options as necessary:

### TOPICS

- Import linked pages Select this if you want to automatically bring in other files that are linked to those you selected from the tree. For example, if you choose to import a page called "Beer," which contains a link to a page called "Food," this option imports both pages.
- **Remove inline formatting** Select this if you do not want to keep any inline formatting in the pages. If you do not select this option, the formatting will be retained. However, keep in mind that styles, rather than inline (local) formatting, is recommended in Flare projects.
- **Remove style classes** Select this if you want to remove any style classes that Confluence might have added to elements (such as tables and images). Otherwise, you might have some undefined styles after the pages are imported into Flare.

#### RESOURCES

 Import resources Select this option if you want to include any supporting resource files (e.g., images, multimedia) in the import. In Flare, these will be added to the Resources folder in the Content Explorer, and they will link to the appropriate topics.

#### REIMPORT

- Link generated files to source files Select this option if you want to continue editing in Confluence and re-import as needed. Deselect it if you want to edit the imported files in Flare going forward.
- 6. Do one of the following, depending on the part of the interface you are using:
  - Wizard Click Finish. The Accept Imported Documents dialog opens. The files that will be created as a result of the import are listed on the left. A preview of each file can be seen to the right when you click the file.
  - Import Editor In the local toolbar click Import (if this is the first time importing files) or Reimport (if files have been imported previously). The Accept Imported Documents dialog opens. The files that will be created as a result of the import are listed on the left. A preview of each file can be seen to the right when you click the file.
- 7. When you are finished previewing the files to be created, click Accept.

## How Elements are Converted From Confluence to Flare

Certain elements from Confluence are converted to their closest counterparts in Flare. The following table describes this.

| Confluence                  | Flare                                             |
|-----------------------------|---------------------------------------------------|
| Paragraph Styles            |                                                   |
| Article title               | H1                                                |
| Heading 1 through Heading 6 | H1 through H6                                     |
| Preformatted                | Text surrounded by <pre> tags</pre>               |
| Quote                       | Text surrounded by <blockquote> tags</blockquote> |
| Character Styles            |                                                   |
| Bold                        | Text surrounded by <strong> tags</strong>         |
| Font color                  | Text surrounded by <span> tags</span>             |
| Italic                      | Text surrounded by <em> tags</em>                 |
| Monospace                   | Text surrounded by <code> tags</code>             |
| Strikethrough               | Text surrounded by <s> tags</s>                   |
| Subscript                   | Text surrounded by <sub> tags</sub>               |
| Superscript                 | Text surrounded by <sup> tags</sup>               |
| Underline                   | Text surrounded by <u> tags</u>                   |
| Lists                       |                                                   |
| Bulleted list               | Bullet list                                       |
| Numbered list               | Numbered list                                     |
| Task list                   | Bullet list                                       |

| Confluence        | Flare                               |  |
|-------------------|-------------------------------------|--|
| Alignment         |                                     |  |
| Center            | Center                              |  |
| Left              | Left                                |  |
| Indent            | Indent                              |  |
| Outdent           | Outdent                             |  |
| Right             | Right                               |  |
| Content           |                                     |  |
| Date              | Text                                |  |
| Emoticon          | SVG image                           |  |
| Gallery           | Table containing images             |  |
| Horizontal rule   | Horizontal rule                     |  |
| Info              | Text surrounded by <div> tags</div> |  |
| Link              | Link                                |  |
| Markup            | Text                                |  |
| Status            | Text surrounded by <div> tags</div> |  |
| Symbol            | Symbol                              |  |
| Table of contents | Links in bulleted list              |  |
| Task list         | Bulleted list                       |  |
| User mention      | Link                                |  |
| Other Macros      |                                     |  |
| Blog post         | Text surrounded by <div> tags</div> |  |
| Change history    | Links in table                      |  |

| Confluence                  | Flare                                     |  |
|-----------------------------|-------------------------------------------|--|
| Content by label            | Text surrounded by <div> tags</div>       |  |
| Content by user             | Links in table                            |  |
| Content report table        | Text in table                             |  |
| Contributor                 | Link                                      |  |
| Contributor summary         | Text and links in table                   |  |
| Create from template        | Link                                      |  |
| Except include              | Text                                      |  |
| Favorite pages              | Text and links                            |  |
| Include pages               | Text                                      |  |
| Labels list                 | Links                                     |  |
| Microsoft Office Excel      | File added to Content Explorer            |  |
| Microsoft Office PowerPoint | File added to Content Explorer            |  |
| Microsoft Office Word       | File added to Content Explorer            |  |
| Multimedia                  | Multimedia file with image as placeholder |  |
| PDF                         | File added to Content Explorer            |  |
| Popular labels              | Links in bulleted list                    |  |
| Recently updated            | Links and text                            |  |
| Recently updated dashboard  | Links                                     |  |
| Related labels              | Text                                      |  |
| Space attachments           | Links and text in table                   |  |
| Space details               | Text                                      |  |
| Spaces list                 | Links in table                            |  |

| Confluence            | Flare                               |  |
|-----------------------|-------------------------------------|--|
| Status                | Text                                |  |
| Task report           | Text and links in table             |  |
| User profile          | Links                               |  |
| Formatting            |                                     |  |
| Code block            | Text surrounded by <div> tags</div> |  |
| Column                | Text surrounded by <div> tags</div> |  |
| Expand                | Text surrounded by <div> tags</div> |  |
| Info                  | Text surrounded by <div> tags</div> |  |
| No format             | Text surrounded by <div> tags</div> |  |
| Note                  | Text surrounded by <div> tags</div> |  |
| Panel                 | Text surrounded by <div> tags</div> |  |
| Section               | Text surrounded by <div> tags</div> |  |
| Tip                   | Text surrounded by <div> tags</div> |  |
| Warning               | Text surrounded by <div> tags</div> |  |
| Navigation            |                                     |  |
| Children display      | Link                                |  |
| Livesearch            | Search bar in output                |  |
| Page index            | Link in table                       |  |
| Search results        | Text and links                      |  |
| Table of content zone | Text                                |  |
| Table of contents     | Links                               |  |

| Confluence             | Flare                   |
|------------------------|-------------------------|
| Reporting              |                         |
| Global reports         | Links and text in table |
| Page properties        | Text                    |
| Page properties report | Text in table           |
| Popular labels         | Links                   |

**NOTE** If you import a GIF image using the GIPHY integration in Confluence, the file will be imported without an extension and will resemble a folder in the Content Explorer.

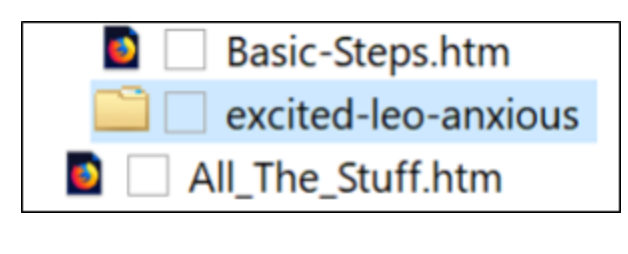

# **Responsive Conditions**

For HTML5 targets, conditions can be used to make content responsive (e.g., content changes automatically according to the size of the screen, rather than simply based on "include" or "exclude"). Associating conditions with factory media queries (Web, Tablet, Mobile) can help make some content more appropriate or easier to read on different devices.

#### This chapter discusses the following:

| Features and User Interface Areas Affected | 33 |
|--------------------------------------------|----|
| Limitations                                | 34 |
| How to Set Conditions by Media Query       | 35 |

## Features and User Interface Areas Affected

In addition to using this feature in targets, it can also be accessed when working in other areas of the user interface. Following are the features for which you can and cannot set conditions to display by media query.

| Can Set by Media Query | Cannot Set by Media Query              |
|------------------------|----------------------------------------|
| Target Editor          | Export Project Wizard                  |
| XML Editor             | Snippet Conditions                     |
| Preview                | Import Flare Project Wizard and Editor |
| Review Wizard          |                                        |

## Limitations

Keep the following in mind if you intend to display conditioned content according to media queries:

- This feature does not support all outputs. It works only for HTML5 targets.
- Only *factory* media queries (Web, Tablet, Mobile) are supported and are controlled by the breakpoints specified in the skin or target. This feature does not support *custom* media queries.
- Only conditions applied to *content* are supported. This feature does not support conditions that are applied to *folders and files*.

## How to Set Conditions by Media Query

Following are steps for setting conditions by media query in the Target Editor. The steps are similar if you are working in the XML Editor, Preview window, or Send Files for Review Wizard; the first few steps would vary, depending on the part of the user interface (for links to each full set of steps, see "Features and User Interface Areas Affected" on page 33).

- 1. Open the HTML5 target.
- 2. Click the **Conditional Text** tab.
- 3. Toward the bottom of the tab, make sure the **Basic** option is selected.

| General            | Condition Tag Sets                   | ▲ Tags         | Action    | Action                                     |
|--------------------|--------------------------------------|----------------|-----------|--------------------------------------------|
| Skin               | (show all tags)                      | Default.Mobile | (include) | O Not Set 🕕                                |
| Conditional Text   | Default                              | Default.Online | Include   | Indude     Exclude                         |
| /ariables          |                                      | Default.PDF1   | (include) | <ul> <li>Display by Media Query</li> </ul> |
| anabies            |                                      | Default.PDF2   | (include) | Web                                        |
| Publishing         |                                      | Default.Print  | Exclude   | Tablet                                     |
| Glossary           |                                      | Default.Tablet | (include) | Mobile                                     |
| Relationship Table |                                      | Default.Web    | (include) |                                            |
| Search             |                                      |                |           |                                            |
| Advanced           |                                      |                |           |                                            |
| Performance        |                                      |                |           |                                            |
| Build Events       | Edit Set                             |                |           |                                            |
| Analytics          | 🖲 Basic 🔾 Advanced (                 |                |           |                                            |
| anguage            | include[Default.Online], exclude[Def | fault.Print]   |           |                                            |
|                    |                                      |                |           |                                            |

4. In the Condition Tag Sets area, you can choose to view tags for all condition tag sets or you can select a specific set. The tags associated with the selected set are shown to the right, with their associated colors. An Action cell appears next to each condition tag. When Basic is selected, the Action cell is shown and the Advanced section below is disabled. In the Tags area, select a condition tag in the grid to set its action. (You can also hold down the SHIFT or CTRL key and choose multiple rows to set the same action on all of them at once.)

- 5. The Action cell in the grid indicates the current setting for the condition. The text is gray if you have not explicitly chosen an option. To change the setting, choose one of the options in the area to the right.
  - Not Set If an action is not set on a condition, its behavior may vary (i.e., it might be included or excluded). This depends on whether or how you have set other conditions.

| General            |                                                 |                |           |                          |
|--------------------|-------------------------------------------------|----------------|-----------|--------------------------|
|                    | Condition Tag Sets                              | Tags           | Action    | Action                   |
| Skin               | (show all tags)                                 | Default.Mobile | (include) | Not Set                  |
| Conditional Text   | Default                                         | Default.Online | Include   |                          |
| Variables          |                                                 | Default.PDF1   | (include) | O Display by Media Query |
|                    |                                                 | Default.PDF2   | (include) | Web                      |
| Publishing         |                                                 | Default.Print  | Exclude   | Tablet                   |
| Glossary           |                                                 | Default.Tablet | (include) | Mobile                   |
| Relationship Table |                                                 | Default.Web    | (include) |                          |
| Search             | Gravitavt                                       |                |           |                          |
| Advanced           | what wil                                        | I happen for a |           |                          |
| Performance        | expli                                           | cit setting.   |           |                          |
| Build Events       | Edit Set                                        |                |           |                          |
| Analytics          | Basic () Advanced ()                            |                |           |                          |
| Language           | Include[Default.Online], exclude[Default.Print] |                |           |                          |
| Warnings           |                                                 |                |           |                          |
• Include Select this if you want the content associated with the condition to always display in the target's output.

| ieneral           | Condition Too Solo                   |                | A         | Action                   |
|-------------------|--------------------------------------|----------------|-----------|--------------------------|
| kin               | Condition Tag Sets                   | lags           | Action    | Not Set                  |
|                   | (show all tags)                      | Default.Mobile | (include) | Include                  |
| onditional Text   | Default                              | Default.Online | Include   | () Exclude               |
| ariables          |                                      | Default.PDF1   | (include) | O Display by Media Query |
|                   |                                      | Default.PDF2   | (include) | Web                      |
| ublishing         |                                      | Default.Print  | Exclude   | Tablet                   |
| lossary           |                                      | Default.Tablet | (include) | Mobile                   |
| elationship Table |                                      | Default.Web    | (include) |                          |
| earch             |                                      |                |           |                          |
| dvanced           |                                      |                |           |                          |
| erformance        |                                      |                |           |                          |
| uild Events       | Edit Set                             |                |           |                          |
| nalytics          | Basic O Advanced 1                   |                |           |                          |
|                   | include[Default.Online], exclude[Def | ault.Print]    |           |                          |

• Exclude Select this if you want the content associated with the condition to never display in the target's output.

| General            |                                           |                |           | Action                   |
|--------------------|-------------------------------------------|----------------|-----------|--------------------------|
| Skin               | Condition Tag Sets                        |                | Action    | Not Set                  |
|                    | (show all tags)                           | Default.Mobile | (inclus   |                          |
| Conditional Text   | Default                                   | Default.Online | Include   | Exclude                  |
| /ariables          |                                           | Default.PDF1   | (include) | O Display by Media Query |
|                    |                                           | Default.PDF2   | (include) | Web                      |
| Publishing         |                                           | Default.Print  | Exclude   | Tablet                   |
| Glossary           |                                           | Default.Tablet | (include) | Mobile                   |
| Relationship Table |                                           | Default.Web    | (include) |                          |
| Search             |                                           |                |           |                          |
| Advanced           |                                           |                |           |                          |
| Performance        |                                           |                |           |                          |
| Build Events       | Edit Set                                  |                |           |                          |
| Analytics          | Basic () Advanced                         | D-1-11         |           |                          |
| anguaga            | include[Derault.Online], exclude[Derault. | Printj         |           |                          |

Display by Media Query Select this if you want the content associated with the condition to display only when the user is viewing the output on a particular screen size (according to the responsive output breakpoints that are set in the target or skin). After selecting this option, choose one or more of the media query check boxes. The Active cell in the grid updates accordingly.

| General             |                                                                                                    |                      |                        |           |                        |
|---------------------|----------------------------------------------------------------------------------------------------|----------------------|------------------------|-----------|------------------------|
| o cineral           | Condition Tag Sets                                                                                                    |                      | Tags                   | Action    | Action                 |
| Skin                | (show all tags)                                                                                                    |                      | Default.Mobile         | (include) | O Not Set 0            |
| Conditional Text    | Default                                                                                                    |                      | Default.Online         | Include   |                        |
| /ariables           | h                                                                                                    |                      | Default.PDF1           | (include) | Display by Media Query |
| anabics             |                                                                                                    |                      | Default.PDF2           | (include) | 🗹 Web                  |
| Publishing          |                                                                                                    |                      | Default.Print          | Exclude   | Tablet                 |
| Glossary            |                                                                                                    |                      | Default.Tablet         | (include) |                        |
| Palationship Tabla  |                                                                                                    |                      | Default.Web            | Web       |                        |
| ceracioniship rable |                                                                                                    |                      | •                      |           |                        |
| Search              |                                                                                                    |                      |                        |           |                        |
| Advanced            |                                                                                                    |                      |                        |           |                        |
| Parformanco         |                                                                                                    |                      |                        |           |                        |
| enormance           | Edit Set                                                                                                    |                      |                        |           |                        |
| Build Events        |                                                                                                    |                      |                        |           |                        |
| Analytics           | Basic      Advanced     Advanced |                      |                        |           |                        |
|                     | include[Default.Online], exclud                                                                                                    | e[Default.Print], @r | media web[Default.Web] |           |                        |

• Web The content will display if the user is viewing it on a large screen.

• **Tablet** The content will display if the user is viewing it on a medium screen, such as an iPad.

| General            |                                                  |                                           |                        | Action                      |
|--------------------|--------------------------------------------------|-------------------------------------------|------------------------|-----------------------------|
| Skin               | Condition Tag Sets                               |                                           | Action                 | O Not Set                   |
|                    | (show all tags)                                  | Default.Mobile                            | (include)              | ◯ Include                   |
| Conditional Text   | Default                                          | Default.Online                            | Include                | <ul> <li>Exclude</li> </ul> |
| Variables          |                                                  | Default.PDF1                              | (include)              | Display by Media Query      |
|                    |                                                  | Default.PDF2                              | (include)              | Web                         |
| Publishing         |                                                  | Default.Print                             | Exclude                | ✓ Tablet                    |
| Glossary           |                                                  | Default.Tablet                            | Tablet                 |                             |
| Deletionetic Tele  |                                                  | Default.Web                               | Web                    |                             |
| Relationship Table |                                                  |                                           |                        |                             |
| Search             |                                                  |                                           | •                      |                             |
| Advanced           |                                                  |                                           |                        |                             |
| Performance        |                                                  |                                           |                        |                             |
|                    | Edit Set                                         |                                           |                        |                             |
| Build Events       |                                                  |                                           |                        |                             |
| Analytics          | Basic      Advanced                              |                                           |                        |                             |
|                    | include[Default.Online], exclude[Default.Online] | fault.Print], @media web[Default.Web], @n | nedia tablet[Default.T | ablet]                      |

• Mobile The content will display if the user is viewing it on a small screen, such as an iPhone.

| General            |                                  |                    |                                 |                  |                        |
|--------------------|----------------------------------|--------------------|---------------------------------|------------------|------------------------|
| -1                 | Condition Tag Sets               | <b></b>            | Tags                            | Action           | Action                 |
| SKIN               | (show all tags)                  |                    | Default.Mobile                  | Mobile           | O Not Set 🕕            |
| Conditional Text   | Default                          |                    | Default.Online 🛛 🚽              | Include          | O Exclude              |
| /ariables          |                                  |                    | Default.PDF1                    | Exclude          | Display by Media Query |
| and blob           |                                  |                    | Default.PDF2                    | Exclude          | Web                    |
| Publishing         |                                  |                    | Default.Print                   | Exclude          | Tablet                 |
| Glossary           |                                  |                    | Default.Tablet                  | Tablet           |                        |
| Relationship Table |                                  |                    | Default.Web                     | Web              |                        |
| Search             |                                  |                    |                                 |                  |                        |
| Advanced           |                                  |                    |                                 |                  |                        |
| Performance        |                                  |                    |                                 |                  |                        |
| Build Events       | Edit Set                         |                    |                                 |                  |                        |
| Analytics          | Basic      Advanced              |                    |                                 |                  |                        |
|                    | include[Default.Online], exclude | [Default.PDF1 or [ | Default.PDF2 or Default.Print], | @media web[Defau | lt.Web], @media tablet |

| NOTE If you select all three of t                                                                                                    | he media query check boxes, it has the same effect                                                                    |
|----------------------------------------------------------------------------------------------------|----------------------------------------------------------------------------------------------------|
| as choosing the "Include" option                                                                                                    | 1.                                                                                                    |
| NOTE The "Display by Media Qu                                                                                                    | uery" option is not available unless you are working in                                                               |
| an HTML5 target. Other target                                                                                                    | types do not show this option.                                                                                        |
| NOTE The Basic method is the However, you can also use the A should look something like the formation the formation tag sets (show all tags) Default   Condition Tag Sets   (show all tags)   Default     Edit Set   Image: Image: | easiest way to display conditions by media query.<br>Advanced method. If you choose to do so, the markup<br>ollowing. |

6. Click 🖬 to save your work.

#### ☆ EXAMPLE

You are writing documentation for a cloud-based product, where it is more appropriate to tell users to "click" an option if they are working on a large screen, but to "tap" the option if they are using a tablet or smart phone.

So in a condition tag set, you create three new conditions—one for each of those screen sizes.

| Condi | tionTagSet Editor 愶   🗙 📦 📗 |            |   |  |  |
|-------|-----------------------------|------------|---|--|--|
|       | Condition Tag               | Background |   |  |  |
|       | Mobile                      |            | - |  |  |
| •     | PrintOnly                   |            | - |  |  |
|       | ScreenOnly                  |            | - |  |  |
|       | Tablet                      |            | - |  |  |
|       | Web                         |            | - |  |  |

You write a procedure where you need to use to tell users to click or tap something. Therefore, you add both words to the instructions.

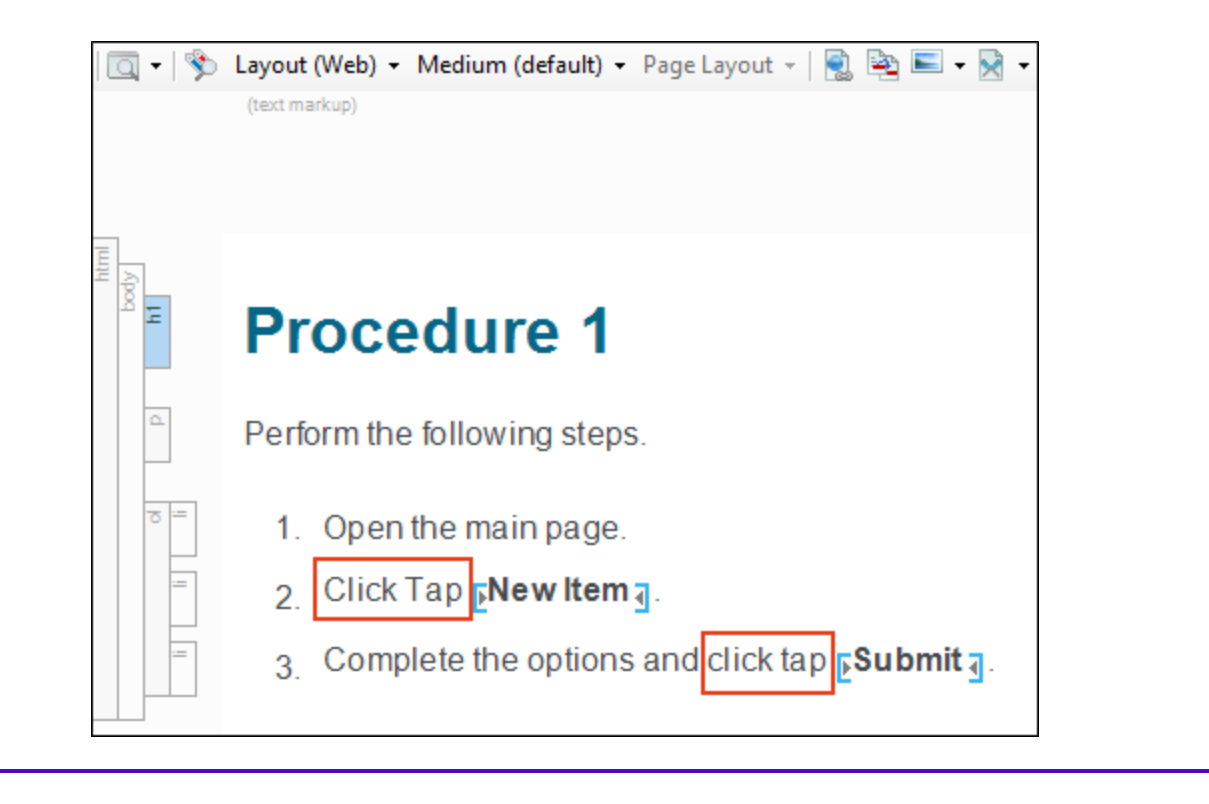

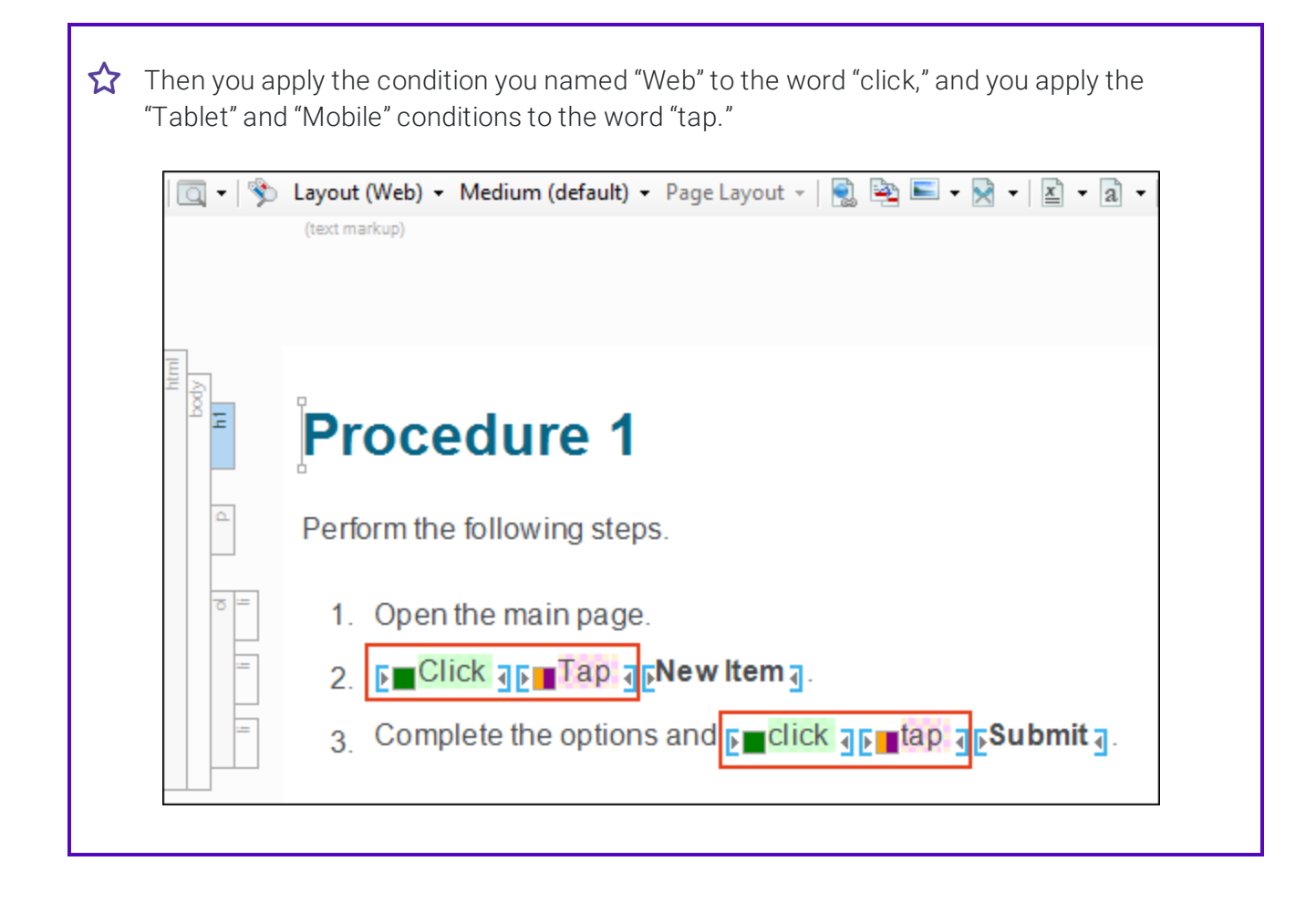

You anticipate that you will need to use these words many times throughout the project, so you create snippets—one holding the uppercase pair of words, and the other holding the lowercase pair. That way, you can just insert the appropriate snippet wherever those words are needed, rather than applying the conditions to text each time.

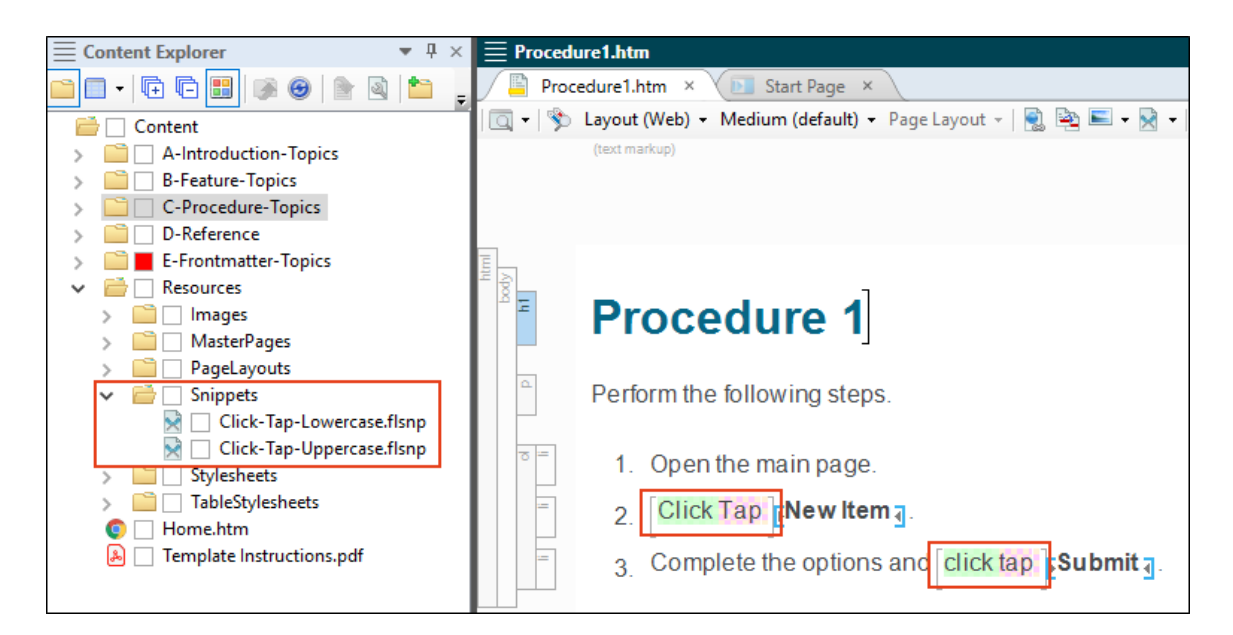

Next, you open the target and associate each of these conditions with the appropriate media query.

| Tags               | Action                       |
|--------------------|------------------------------|
| Default.Mobile     | Mobile O Not Set ()          |
| Default.PrintOnly  | Exclude O Exclude            |
| Default.ScreenOnly | Include 💿 Display by Media Q |
| Default.Tablet     | Tablet Web                   |
| Default.Web        | Web Tablet                   |
|                    |                              |
|                    |                              |
|                    |                              |

| Tags                                                                                                    | Action                                                                                                    |
|----------------------------------------------------------------------------------------------------|----------------------------------------------------------------------------------------------------|
| Default.Mobile                                                                                                    | Mobile O Not Set ()                                                                                                    |
| Default.PrintOnly                                                                                                    | Exclude O Indude                                                                                                    |
| Default.ScreenOnly                                                                                                    | Include Oisplay by Media                                                                                                    |
| Default.Tablet                                                                                                    | Tablet Web                                                                                                    |
|                                                                                                    |                                                                                                    |
| Default.Web                                                                                                    | W Tablet                                                                                                    |
| Default.Web                                                                                                    | W Tablet Mobile                                                                                                    |
| Default.Web<br>Tags                                                                                                    | Action Action                                                                                                    |
| Default.Web<br>Tags<br>Default.Mobile                                                                                       | Action<br>Mobile                                                                                                    |
| Default.Web<br>Tags<br>Default.Mobile<br>Default.PrintOnly                                                                  | Action<br>Action<br>Mobile<br>Exclude<br>Action<br>O Not Set (i)<br>O Include<br>O Exclude                                             |
| Default.Web<br>Tags<br>Default.Mobile<br>Default.PrintOnly<br>Default.ScreenOnly                                            | Action<br>Action<br>Mobile<br>Exclude<br>In the set include<br>Action                                                                  |
| Default.Web         Tags         Default.Mobile         Default.PrintOnly         Default.ScreenOnly         Default.Tablet | Action<br>Action<br>Mobile<br>Exclude<br>Include<br>Exclude<br>Include<br>Exclude<br>O Include<br>Exclude<br>O Display by Media<br>Web |

 $\bigstar$  When you generate the online output and view it on a large screen, the word "click" is used.

|                                                 | GO     |                                                        |
|-------------------------------------------------|--------|--------------------------------------------------------|
| Getting Started                                 | •<br>• | You are here: <u>Procedures</u> > <u>Procedure 1</u>   |
| Procedures<br><b>Procedure 1</b><br>Procedure 2 | •      | Perform the following steps.<br>1. Open the main page. |
| Procedure 3<br>FAQs                             |        | 3. Complete the options and click <b>Submit</b> .      |
| Tips<br>Company                                 |        |                                                        |

But when you view the output on a smaller tablet or mobile screen, the word "tap" is used.

| YOUR LOGO                                                                                                    | = |
|----------------------------------------------------------------------------------------------------|---|
| Search                                                                                                    | ٩ |
| fou are here: <u>Procedures</u> > <u>Procedure 1</u>                                                         |   |
| Procedure 1                                                                                                  |   |
| <sup>o</sup> erform the following steps.                                                                     |   |
| <ol> <li>Open the main page.</li> <li>Tap New Item.</li> <li>Complete the options and tap Submit.</li> </ol> |   |

**NOTE** You can set responsive conditions on tables. However, if you also have a table stylesheet applied to the table, responsive conditions only work if they are set on the entire table (i.e., the tag); they do not work if the conditions are set on individual rows, columns, or cells.

#### **CHAPTER 6**

# **Word Import Enhancements**

Major enhancements have been made to the Word import interface, making the process easier and more intuitive.

#### This chapter discusses the following:

| Wizard Structure      | .49 |
|-----------------------|-----|
| General Page          | .51 |
| Styles Page           | .53 |
| Advanced Options Page | .62 |

## Wizard Structure

Previously, the Word Import Wizard (File > New Project > MS Word Documents) was structured much like other wizards in Flare, with Next and Back buttons that let you move through the pages.

| Ø Import Microsoft Word Wizard               |        |        |        | ? ×    | ( |
|----------------------------------------------|--------|--------|--------|--------|---|
| Import Microsoft Word Documents              |        |        |        |        |   |
| Import MS Word Documents into a new project. |        |        |        |        |   |
| Import Options                               |        |        |        |        |   |
| Import into a new project:                   |        |        |        |        |   |
| Project name:                                |        |        |        |        |   |
| My-Word-Import-Project                       |        |        |        | ~      |   |
| Project folder:                              |        |        |        |        |   |
| C:\Users\pstoecklein\Documents\My Project    | cts    |        |        | ×      |   |
| Output Type:                                 |        |        |        |        |   |
| 🛃 HTML5                                      |        |        |        | ~      |   |
|                                              |        |        |        |        |   |
|                                              |        |        |        |        |   |
|                                              |        |        |        |        |   |
|                                              |        |        |        |        |   |
|                                              |        |        |        |        |   |
|                                              |        |        |        |        |   |
|                                              |        |        |        |        |   |
|                                              |        |        |        |        |   |
|                                              |        |        |        |        |   |
|                                              |        |        |        |        |   |
|                                              |        |        |        |        |   |
|                                              |        |        |        |        |   |
|                                              | < Back | Next > | Finish | Cancel |   |

Now the wizard has just one required page (General) and two that are optional (Styles and Advanced Options). This new structure makes it possible to complete the wizard more quickly after setting the required options, as well as jump to either of the optional pages.

| Required          | Import into a new project:                        |              |
|-------------------|---------------------------------------------------|--------------|
| General           | Project name:                                     | Output type: |
| Optional          | New-Word-Import1                                  | ✓ ➡ HTML5    |
| Styles            | Project folder:                                   |              |
| Advanced Options  | C:\Users\pstoecklein\Documents\My Projects        | v [          |
|                   | MS Word Files                                     | Status       |
| Navigation to the | Content                                           |              |
|                   | MS Word Files                                     | Status       |
|                   | Word Document 1.docx - C:\Users\pstoecklein\Deskt | op\          |
|                   | Word Document 2.docx - C:\Users\pstoecklein\Deskt | op\          |
|                   |                                                   |              |
|                   |                                                   |              |
|                   |                                                   |              |
|                   |                                                   |              |

## **General Page**

The new General page combines the fields from the first couple of pages in the old wizard. You must complete the fields on this page and select Word files before choosing one of the optional pages or clicking Finish.

| Required                               | Import into a new project:                           |              |
|----------------------------------------|------------------------------------------------------|--------------|
| General                                | Project name:                                        | Output type: |
| Optional                               | New-Word-Import1                                     |              |
| Styles                                 | Project folder:                                      |              |
| Advanced Options                       | C:\Users\pstoecklein\Documents\My Projects           | · .          |
| Select the Word                        | Add file Remove file MS Word Files                   | Status       |
| Select the Word                        | MS Word Files                                        | Status       |
| cuments and complete                   | Word Document 1.docx - C:\Users\pstoecklein\Desktop\ |              |
| electing either of the optional pages. |                                                      |              |
|                                        |                                                      |              |
|                                        |                                                      |              |

There is also a new section that lets you import Word files into the open Flare project (if you open the wizard by selecting **Project > Import > MS Word Documents**), as an alternative to creating a new project. You can choose a folder to store the imported files; otherwise, Flare places them at the root of the Content Explorer.

| Required         | O Import into a new project:                         |              |
|------------------|------------------------------------------------------|--------------|
| General          | Project name:                                        | Output type: |
| Optional         | New-Word-Import1                                     | V 🛃 HTML5    |
| Styles           | Project folder:                                      |              |
| Advanced Options | C:\Users\pstoecklein\Documents\My Projects           | ¥            |
|                  | MS Word Files                                        | Status       |
|                  | Add file                                             |              |
|                  | MS Word Files                                        | Status       |
|                  | Word Document 1.docx - C:\Users\pstoecklein\Desktop\ |              |
|                  | Word Document 2.docx - C:\Users\pstoecklein\Desktop\ |              |
|                  |                                                      |              |
|                  |                                                      |              |
|                  |                                                      |              |
|                  |                                                      |              |
|                  |                                                      |              |

Finally, the option to link the imported files to the source Word documents has been moved to the Advanced Options page.

## Styles Page

The new Styles page combines multiple pages from the old wizard into one. On this page, you can do the following.

#### Associate a Stylesheet

| Import Microsoft Word Wizard |                                |                      |               |                    | ?      | × |
|------------------------------|--------------------------------|----------------------|---------------|--------------------|--------|---|
| Import Microsoft Word Do     | cuments                        |                      |               |                    |        |   |
| Required                     | Associate a stylesheet         |                      |               |                    |        |   |
| General                      | C:\Users\pstoecklein\Desktop\S | tuff\My-Stylesheet.c | ss            |                    | ¥      |   |
| Optional                     | Style Mapping                  |                      |               |                    |        |   |
| Styles                       | Discard MS Word style          | s Resto              | re defaults   |                    |        |   |
| Advanced Options             | Paragraph                      |                      |               |                    |        | ^ |
|                              | MS Word Style                  | Map to               |               | Start new topic on |        |   |
|                              | Block Quotation                | p.BlockQuotation     | ı v           |                    |        |   |
| We mapped this Word          | Block Quotation First          | p.BlockQuotation     | nFirst v      |                    |        |   |
| style to one from the        | Body Text                      | p.Style-From-My      | -Stylesheet v |                    |        |   |
| associated stylesheet.       | Body Text Keep                 | p.BodyTextk p        | Ý             |                    |        |   |
|                              | Caption                        | p.Caption            | Ŷ             |                    |        |   |
|                              | Chapter Subtitle               | p.ChapterSubtitle    | • •           |                    |        |   |
|                              | Chapter Title                  | p.ChapterTitle       | Ŷ             |                    |        | ~ |
|                              | MS Word Preview                |                      | Flare Preview |                    |        |   |
|                              | MadCap Softw                   | are                  |               | MadCap Software    |        |   |
|                              |                                |                      | [             | Finish             | Cancel |   |

### **Discard and Restore Word Styles**

By default, styles from the Word documents are mapped in such a way that their names are retained and appended to Flare styles.

However, you can click **Discard MS Word styles**, which will map to the Flare style but not keep the Word style name or its formatting.

If you change your mind, you can click **Restore defaults**, which will once again retain the Word style names.

#### ☆ EXAMPLE

In your Word document, second-level headings use the "Heading 2" style. But in Flare, it is named "h2." So when the Word style is mapped to the Flare style, the resulting name will be "h2.Heading2."

| Required         | Associate a styleshee | t              |               |        |
|------------------|-----------------------|----------------|---------------|--------|
| General          |                       |                |               | ×      |
| Optional         | Style Mapping         |                |               |        |
| Styles           | Discard MS Word       | l styles Resto | ore defaults  |        |
| Advanced Options | chapter obstate       | P              | - L           |        |
|                  | Chapter Title         | p.ChapterTitle | • 🗆           |        |
|                  | Heading 1             | h1.Heading1    | ~             |        |
|                  | Heading 2             | h2.Heading2    | ~ 🗆           |        |
|                  | Heading 3             | h3.H ing3      | ~             |        |
|                  | Heading 4             | h4.Heading4    | · 🗆           |        |
|                  | Heading 5             | h5.Heading5    | · 🗆           |        |
|                  | Heading 6             | h6.Heading6    | ~             |        |
|                  | Heading 7             | p.Heading7     | ~             |        |
|                  | Heading 8             | p.Heading8     | •             |        |
|                  | MS Word Preview       |                | Flare Preview |        |
|                  | MadCap                | Software       | MadCap So     | ftware |

If you click **Discard MS Word styles**, the mapping remains in place, but now the resulting name will be "h2" and any formatting from Word for that style is not retained.

| Required         | Associate a stylesheet |             |                  |                 |      |
|------------------|------------------------|-------------|------------------|-----------------|------|
| General          |                        |             |                  |                 | Ý    |
| Optional         | Style Mapping          |             |                  |                 |      |
| Styles           | Discard MS Word        | l styles    | Restore defaults |                 |      |
| Advanced Options |                        | ۲           |                  | <u> </u>        |      |
|                  | Chapter Title          | р           | Ý                |                 |      |
|                  | Heading 1              | h1          | Ŷ                | ✓               |      |
|                  | Heading 2              | h2          | Ŷ                |                 |      |
|                  | Heading 3              |             | Ŷ                |                 |      |
|                  | Heading 4              | h4          | Ŷ                |                 |      |
|                  | Heading 5              | h5          | Ŷ                |                 |      |
|                  | Heading 6              | h6          | Ŷ                |                 |      |
|                  | Heading 7              | р           | Ŷ                |                 |      |
|                  | Heading 8              | p           | Ŷ                |                 |      |
|                  | MS Word Preview        |             | Flare Preview    |                 |      |
|                  | (no style              | e selected) |                  | (no style selec | ted) |
|                  |                        |             | г                |                 |      |

☆ If you click Restore defaults, the mapping will once again result in the name "h2. Heading2" and its formatting will be retained.

| General   Optional   Styles   Advanced Options   Chapter Title   p.ChapterTitle   Heading 1   h2.Heading2                                                                                                    | *       |
|----------------------------------------------------------------------------------------------------|---------|
| Optional     Styles     Discard MS Word styles     Restore defaults       Advanced Options     Chapter Title     p.ChapterTitle        Heading 1     h1.Heading2                                                                                                    |         |
| Styles     Discard MS Word styles     Restore defaults       Advanced Options     Chapter Title     p.ChapterTitle                                                                                                    |         |
| Advanced Options       Advanced Options     p.Chapter Title     p.ChapterTitle       Chapter Title     p.ChapterTitle                                                                                                    |         |
| Chapter Title     p.ChapterTitle       Heading 1     h1.Heading 1       Heading 2     h2.Heading2                                                                                                    |         |
| Heading 1     h1.Heading 1     Image: Comparison of the state of the state |         |
| Heading 2 h2.Heading2 v                                                                                                    |         |
|                                                                                                    |         |
| Heading 3 h3.H Hing3 v                                                                                                    |         |
| Heading 4 h4:Heading4 v                                                                                                    |         |
| Heading 5 h5.Heading5 v                                                                                                    |         |
| Heading 6 h6.Heading6 v                                                                                                    |         |
| Heading 7 p.Heading7 v                                                                                                    |         |
| Heading 8 p.Heading8 v                                                                                                    |         |
| MS Word Preview Flare Preview                                                                                                    |         |
| (no style selected) (no style se                                                                                                    | lected) |

## Expand and Collapse Mapping Sections

The sections for mapping paragraph and character styles are included on the Styles page. And since these sections can be somewhat lengthy, they can be expanded or collapsed as needed.

The following image shows both sections collapsed:

| Ø Import Microsoft Word Wizard |                               |                  |                     | ?      | × |
|--------------------------------|-------------------------------|------------------|---------------------|--------|---|
| Import Microsoft Word Do       | cumonto                       |                  |                     |        |   |
|                                | cuments                       |                  |                     |        |   |
| Required                       | Associate a stylesheet        |                  |                     | v      |   |
| General                        |                               |                  |                     |        |   |
| Optional                       | Style Mapping                 | Destars defaults | 7                   |        |   |
| Advanced Options               | Discard MIS Word styles       | Restore defaults |                     |        |   |
|                                | <ul> <li>Paragraph</li> </ul> |                  |                     |        |   |
|                                |                               |                  |                     |        |   |
|                                | MS Word Preview               | Flare Preview    |                     |        |   |
|                                | (no style selected)           |                  | (no style selected) |        |   |
|                                |                               |                  |                     |        |   |
|                                |                               |                  |                     |        |   |
|                                |                               |                  |                     |        |   |
|                                |                               |                  |                     |        |   |
|                                |                               |                  |                     |        |   |
|                                |                               |                  |                     |        |   |
|                                |                               |                  |                     |        |   |
|                                |                               |                  |                     |        |   |
|                                |                               |                  | Finish              | Cancel |   |

And this image shows the Paragraph section expanded:

| <b>Required</b><br>General | Associate a stylesheet |                       |                     | ~ [ |
|----------------------------|------------------------|-----------------------|---------------------|-----|
| Optional                   | Style Mapping          |                       |                     |     |
| Styles                     | Discard MS Word st     | yles Restore defaul   | ts                  |     |
| Advanced Options           | Paragraph              |                       |                     |     |
|                            | MS Word Style          | Map to                | Start new topic o   | vn  |
|                            | Block Quotation        | p.BlockQuotation      | × 🗆                 |     |
|                            | Block Quotation First  | p.BlockQuotationFirst | ~ 🗆                 |     |
|                            | Body Text              | p.BodyText            | · 🗆                 |     |
|                            | Body Text Keep         | p.BodyTextKeep        | × 🗆                 |     |
|                            | Caption                | p.Caption             | × 🗆                 |     |
|                            | Chapter Subtitle       | p.ChapterSubtitle     | × 🗆                 |     |
|                            | Chapter Title          | p.ChapterTitle        | <b>~</b>            |     |
|                            | MS Word Preview        | Flare Prev            | view                |     |
|                            | (no style se           | lected)               | (no style selected) |     |

## Map Paragraph and Character Styles

To map a paragraph or character style from the Word documents to another style, use the dropdown in that cell to select it. Flare styles are listed in the top part of the drop-down, while Word styles are listed on the bottom.

| <b>Required</b><br>General | Associate a stylesheet |                               |       |              | ~    |
|----------------------------|------------------------|-------------------------------|-------|--------------|------|
| Optional                   | Style Mapping          |                               |       |              |      |
| Styles                     | Discard MS Word st     | yles Restore defa             | aults |              |      |
| Advanced Options           | Block Quotation        | p.BlockQuotation              | Ŷ     |              |      |
|                            | Block Quotation First  | p.BlockQuotationFirst         | v     |              |      |
|                            | Body Text              | p.BodyText                    | Ŷ     |              |      |
|                            | Body Text Keep         | Flare                         | ^     |              |      |
|                            | Caption                | div                           |       |              |      |
|                            |                        | h1                            |       |              |      |
|                            | Flare styles           | h2                            |       |              |      |
|                            | Heading 1              | h3                            |       | •            |      |
|                            | Heading 2              | h5                            |       |              |      |
|                            | MS Word Preview        | p                             |       |              |      |
|                            |                        | pre<br>Word                   | _     |              |      |
|                            | ap So                  | ftware<br>blockquote.BodyText |       | MadCap Softw | 7are |
|                            | Word styles            | div.BodyText                  |       |              |      |

## Choose Styles for Starting New Topics

If you want to specify that new topics should start with certain paragraph styles, click the check box next to that style. The h1 style is selected by default (most authors start new topics on heading styles), but you can choose any paragraph-level styles that you like.

| Required                       | Associate a styleshee | t               |               |              |      |
|--------------------------------|-----------------------|-----------------|---------------|--------------|------|
| General                        |                       |                 |               |              | Ŷ    |
| Optional                       | Style Mapping         |                 |               |              |      |
| Styles                         | Discard MS Word       | l styles Res    | tore defaults |              |      |
| Advanced Options               | chapter construc      | provapres ou ou |               |              |      |
|                                | Chapter Title         | p.ChapterTitle  | Ŷ             |              |      |
| this example we have           | Heading 1             | h1.Heading1     | ~             | ✓            |      |
| ied that new topics should     | Heading 2             | h2.Heading2     | Ŷ             | ✓            |      |
| n whenever Flare comes styles. | Heading 3             | h3.Heading3     | v             | $\checkmark$ |      |
| <u> </u>                       | Heading 4             | h4.Heading4     | v             |              |      |
|                                | Heading 5             | h5.Heading5     | Ŷ             |              |      |
|                                | Heading 6             | h6.Heading6     | Ŷ             |              |      |
|                                | Heading 7             | p.Heading7      | Ŷ             |              |      |
|                                | Heading 8             | p.Heading8      | v             |              |      |
|                                | MS Word Preview       |                 | Flare Preview |              |      |
|                                | MadCap                | Software        |               | MadCap Softv | vare |

#### See a Preview

When you select a style row in either the Paragraph or Character section, a preview is shown at the bottom so you can see how it looks. The design of the original Word style is shown on the left, and the look of the mapped style is shown on the right.

| General          | Associate a styleshee | t             |                |           | ¥    |  |
|------------------|-----------------------|---------------|----------------|-----------|------|--|
| ptional          | Style Mapping         |               |                |           |      |  |
| Styles           | Discard MS Word       | l styles Re   | store defaults |           |      |  |
| Advanced Options | List Buildt           | Pressoance    |                |           |      |  |
|                  | List Bullet 5         | p.ListBullet5 | v              |           |      |  |
|                  | List Number           | p.ListNumbe   | r v            |           |      |  |
|                  | Part Label            | p.PartLabel   | ×              |           |      |  |
|                  | Part Title            | h1            | Ŷ              | ✓         |      |  |
|                  | Picture               | p.Picture     | ~              |           |      |  |
|                  | Return Address        | p.ReturnAdd   | ress v         |           |      |  |
|                  | Section Label         | p.SectionLab  | el v           |           |      |  |
|                  | Title                 | p.Title       | Ŷ              |           |      |  |
|                  | TOC 1                 | p.TOC1        | v              |           |      |  |
|                  | MS Word Preview       |               | Flare Preview  |           |      |  |
|                  |                       | Software      | Ma             | dCan Soft | ware |  |

## **Advanced Options Page**

The Advanced Options page has been reorganized and formatted, and includes:

- The same options found on the Options page of the old wizard
- Existing options moved from other parts of the old wizard
- Some new options

| 🥝 Import Microsoft Word Wizard                      | ?      | ×      |
|-----------------------------------------------------|--------|--------|
|                                                     |        |        |
| Import Microsoft Word Documents                     |        |        |
| Required New and Styles 0                           |        | ^      |
| General moved                                       |        |        |
| Optional Convert inline formatting to CSS styles    | ~      |        |
| Styles Topics ()                                    |        |        |
| Advanced Options                                    |        |        |
| ✓ Avoid empty topics threshold: 50                  |        |        |
| □ Split long topics threshold: 10000 · characters   |        |        |
| Add continued links                                 |        |        |
| (continued in {title})                              |        |        |
| Add continued from links                            |        |        |
| (continued from (title)) Edit                       |        |        |
| Approximate filename length: 24 🔪 characters        |        |        |
| Tables ()                                           |        |        |
| Convert all tables to "auto-fit to contents"        |        |        |
| Set first row of each table as a header row         |        | 1      |
| Convert table styles to Flare table styles          | Ÿ      |        |
| New Lists 0                                         |        |        |
| Use standard list style type                        |        |        |
| Equations ()                                        |        | 1      |
| Convert equations to MathML                         |        |        |
| Page Layouts ()                                     |        |        |
| Create a page layout for each section header/footer |        |        |
| Page Breaks ()                                      |        |        |
| Preserve and convert to MadCap page breaks          | v      |        |
| Reimport 0                                          |        | 1      |
| Moved Link generated files to source files          |        |        |
| Auto-reimport before generate output                |        | $\sim$ |
|                                                     | Canach |        |
| Finish                                              | Cancel |        |

Following are explanations of the new options.

#### Styles

• Create new stylesheet This creates a new stylesheet based on the settings you choose.

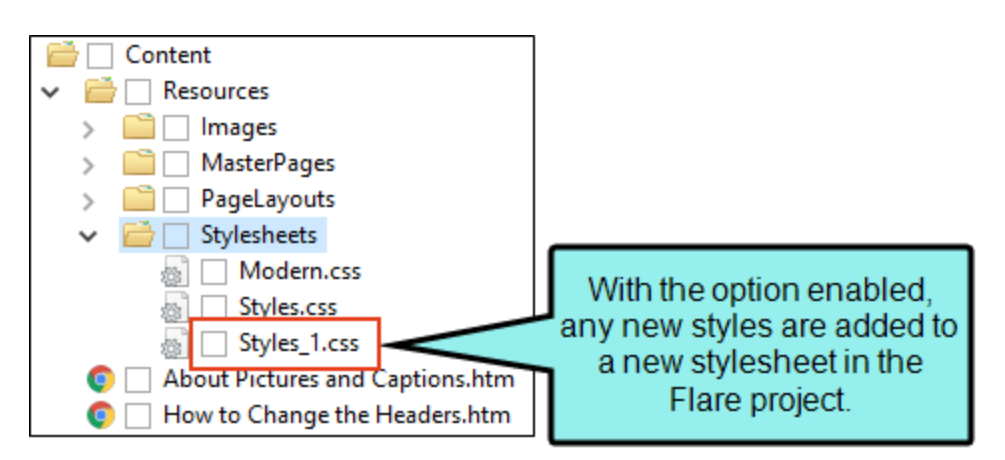

If you disable this option, the styles resulting from the import will be added to the project's master stylesheet.

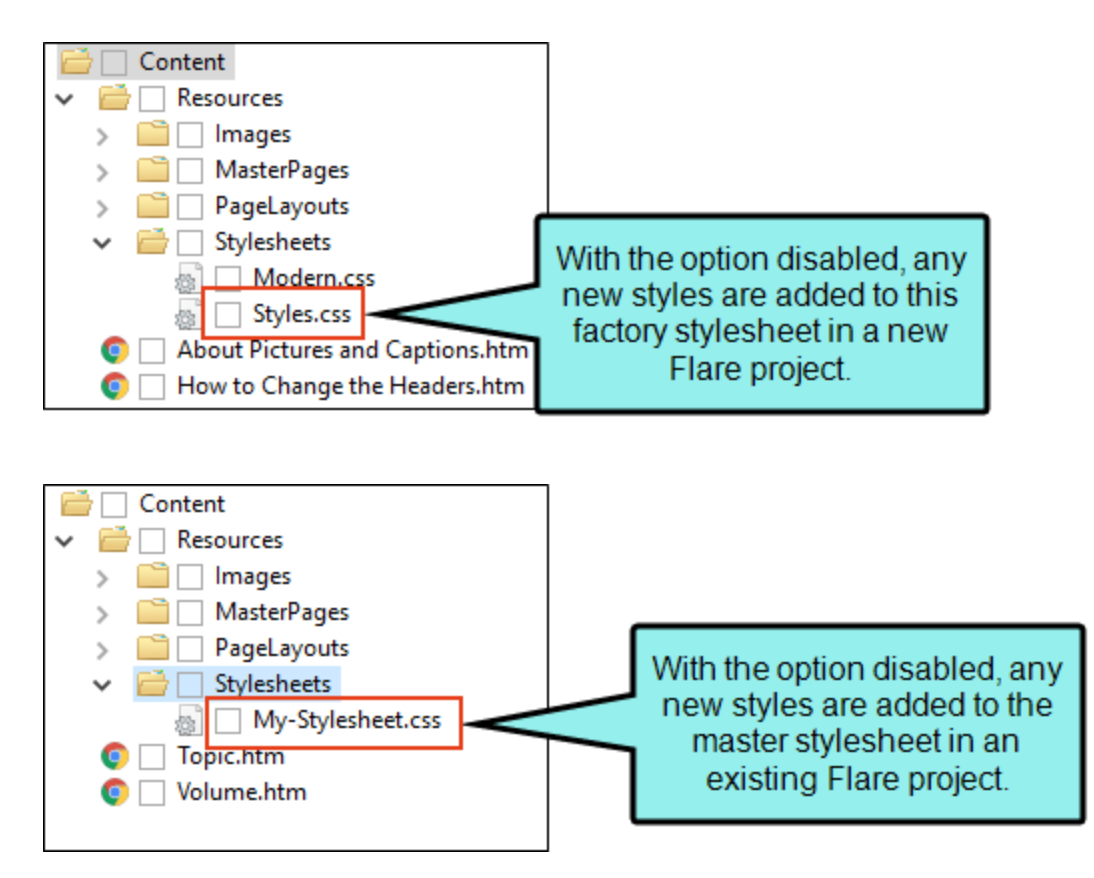

- [Inline formatting]
  - Keep inline formatting This retains inline formatting found in the Word documents.

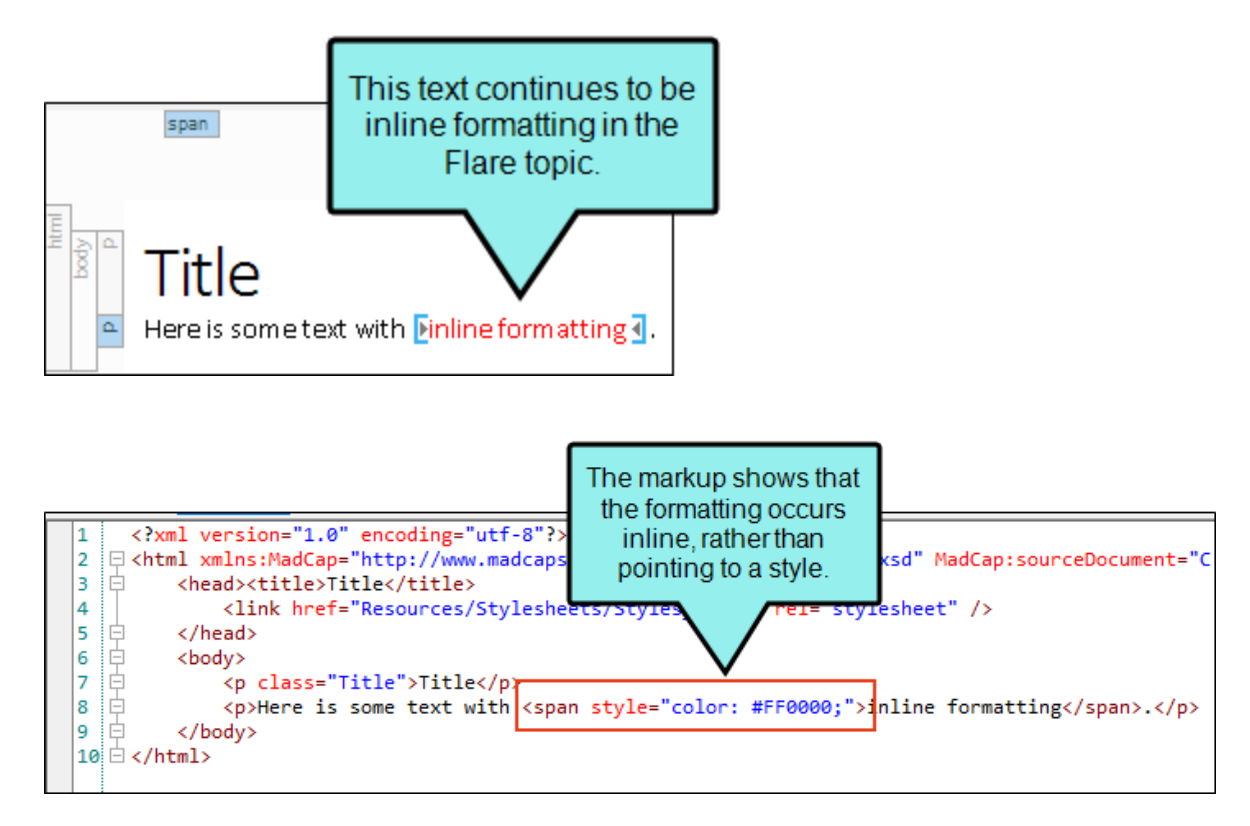

• Convert inline formatting to CSS styles This option is the same as previous versions, where inline styles found in the Word documents are converted to CSS styles in Flare. However, the other two formatting options in this drop-down are new.

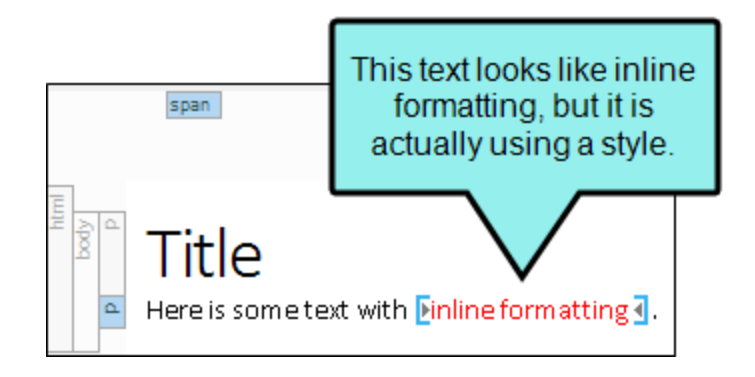

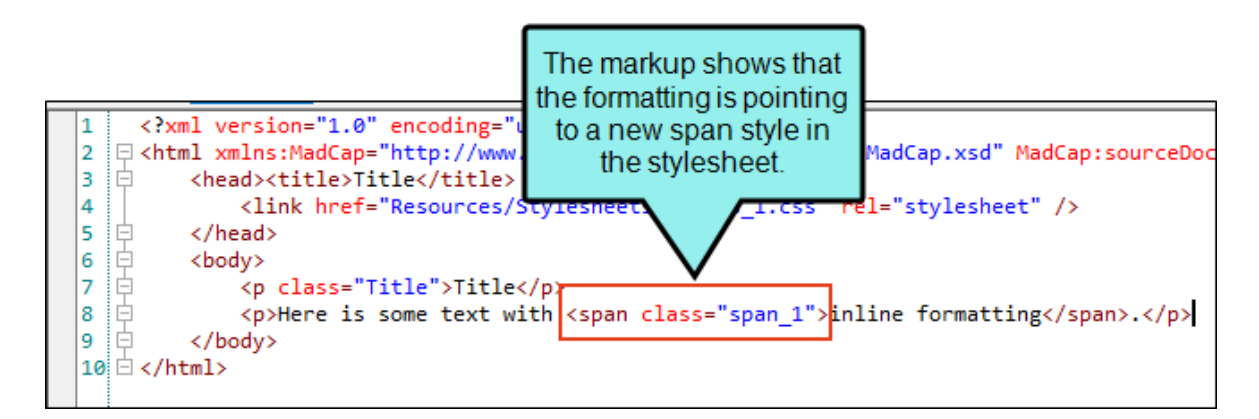

• **Remove inline formatting** This removes any inline formatting found in the Word documents, displaying it as regular text instead.

## Tables

- [Table styles]
  - Create CSS table styles as regular stylesheet This finds table formatting in the Word documents and creates styles accordingly in the regular stylesheet in Flare. This is the default behavior from previous versions of Flare.

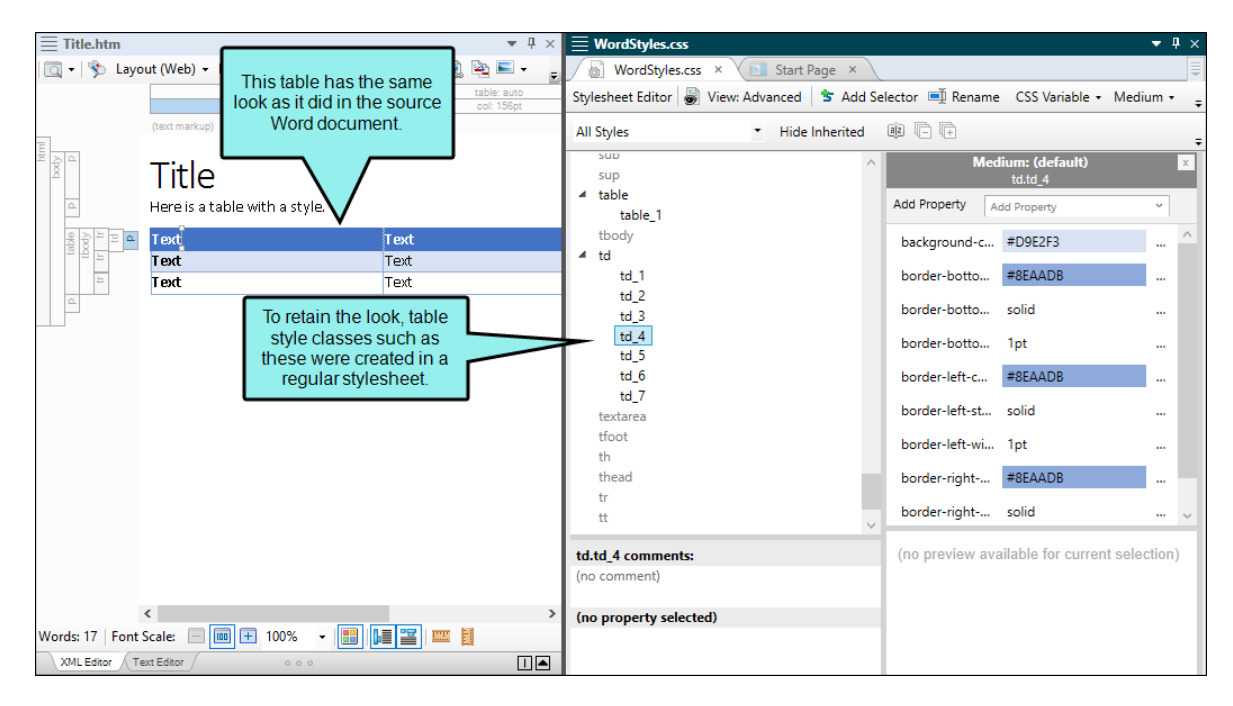

• Convert table styles to Flare table styles This finds table formatting in the Word documents and creates a special table stylesheets accordingly in Flare.

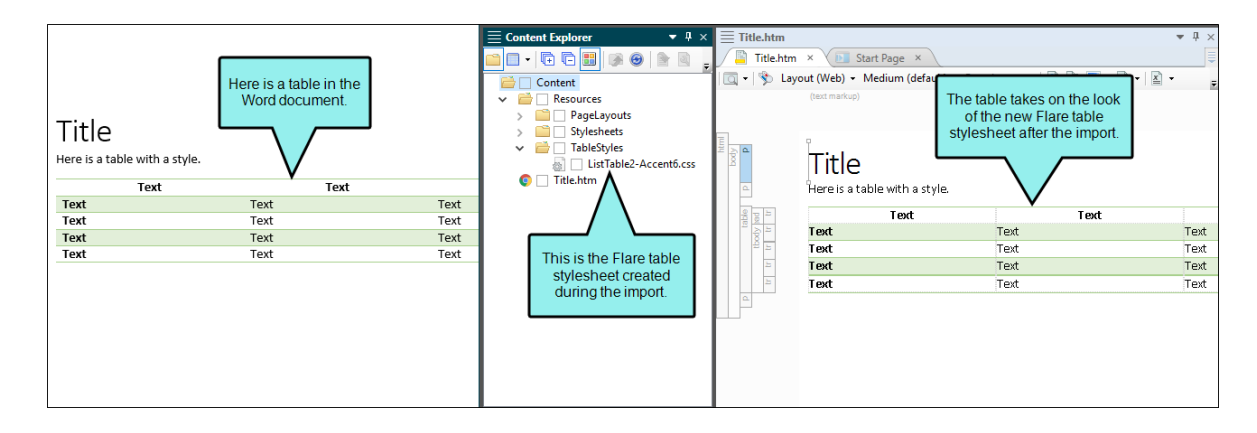

- ► NOTE To use this feature, the table must have been created in Microsoft Word 2007 or later. Also, open the Options dialog (File > Options), select the General tab, and make sure that Import/Export Word Files without MS Office is disabled.
- Apply a selected table stylesheet to all imported tables This lets you select an existing Flare table stylesheet and apply it to all imported tables.

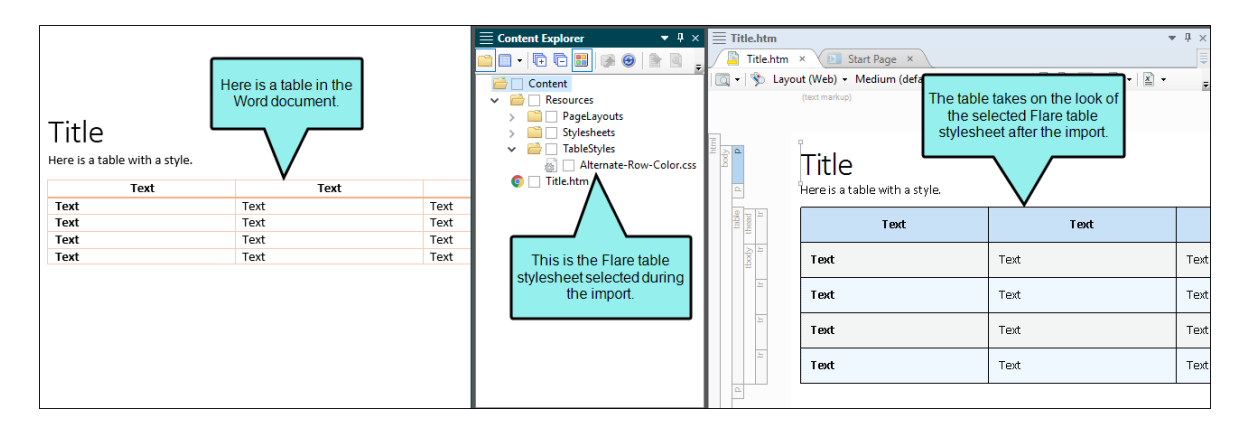

• **Remove all table styles** This removes styling from all tables found in the Word documents. You can keep them as plain tables in Flare or apply styles to them later.

#### Lists

• Use standard list style type This will use standard bullets (e.g., square, disc) and numbering (e.g., decimal), whether they were used in the Word documents or not.

If this is not enabled, lists are imported with the characters or symbols used for the lists in the Word documents. However, these are contained within span tags in the Flare topics. This allows you to keep special elements, (e.g., Wingdings) that you might have used in Word for custom lists.

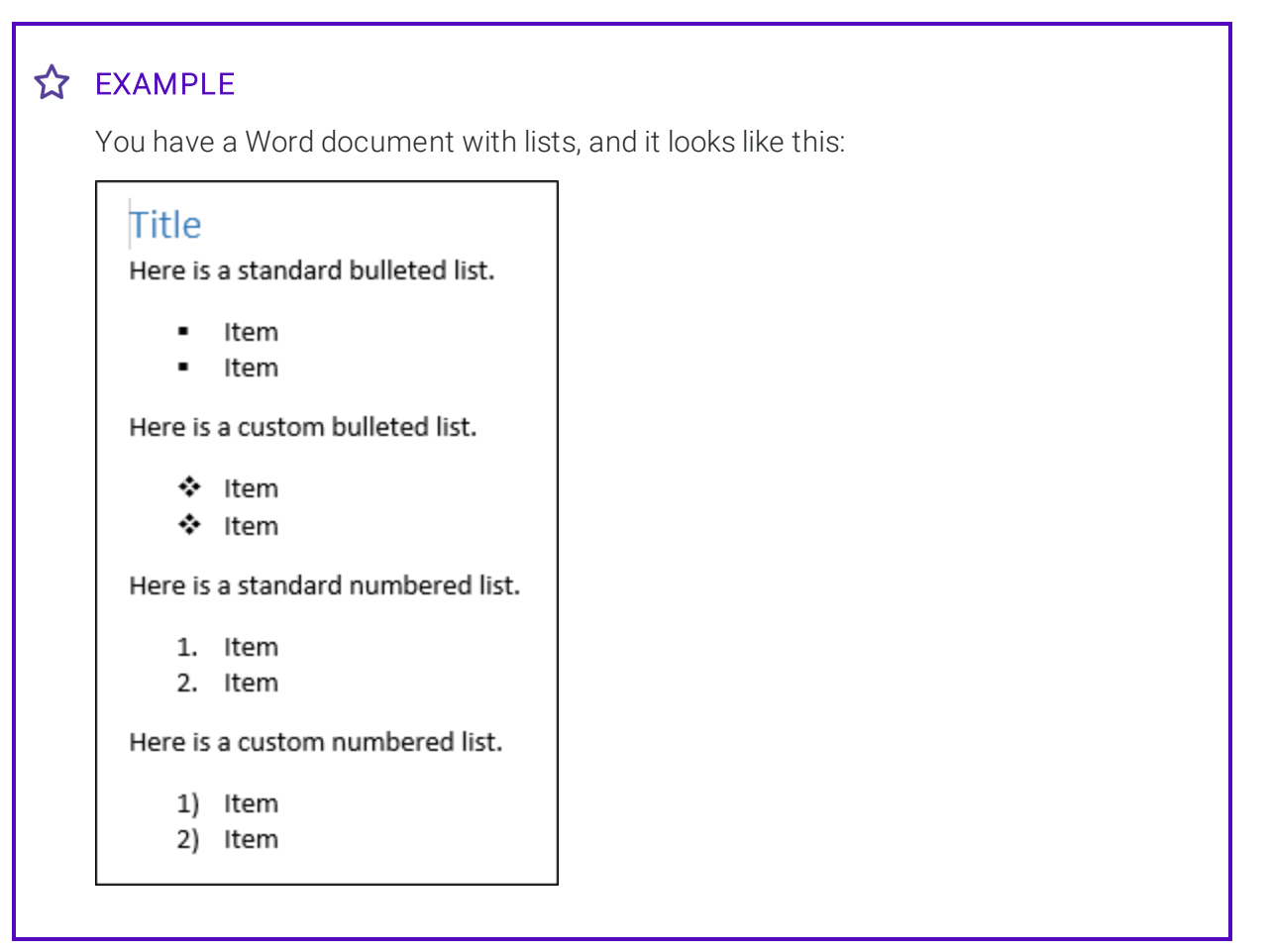

☆ If the option to use standard list style types is enabled, the topic in Flare will look like this:

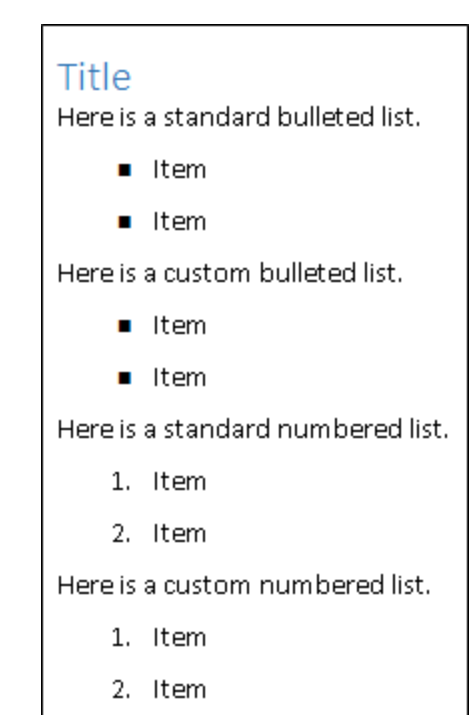

 $\bigstar$  If the option is disabled, the topic will look like this:

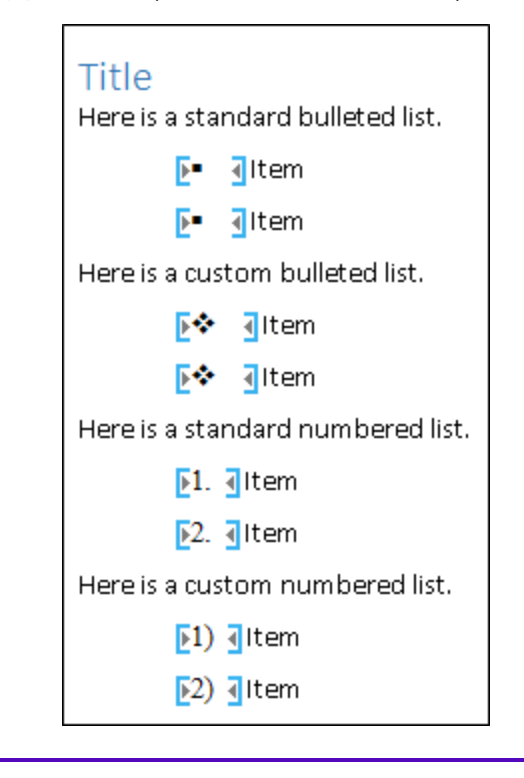

### Page Breaks

- Preserve and create new topics on page breaks This keeps any page breaks found in the Word documents.
- Preserve and convert to MadCap page breaks This keeps any page breaks found in the Word documents, but it will convert them to the special page break tags (MadCap|pageBreak) used by Flare. This page break element displays as a gray bar in the XML Editor, but it is not shown in the output; a page break simply occurs at that spot.

|  | Heading 1<br>Here is a sentence.<br>Here is a sentence.                              |
|--|--------------------------------------------------------------------------------------|
|  | Here is a sentence after a page break.<br>Here is a sentence.<br>Here is a sentence. |

• Ignore page breaks This will not keep any page breaks found in the Word documents.

#### **CHAPTER 7**

# **Additional Features**

These are additional new features added to this release.

#### This chapter discusses the following:

| Accessibility Enhancements        | .73  |
|-----------------------------------|------|
| DOCX Default Word Output          | 86   |
| Drag and Drop Files into Projects | . 87 |
| FrameMaker 2019 Support           | 90   |
| Git for Windows Integration       | 91   |
| Zendesk Publishing Enhancements   | .94  |
## Accessibility Enhancements

The following accessibility enhancements have been made for HTML5 output.

## **Keyboard Navigation**

The keyboard navigation experience has been improved for elements such as menus, logos, and buttons.

• Borders In previous versions, it was not apparent which element had focus when you pressed **Tab** in the output to move around. Starting with this version, a border shows each element that has focus as you tab through them.

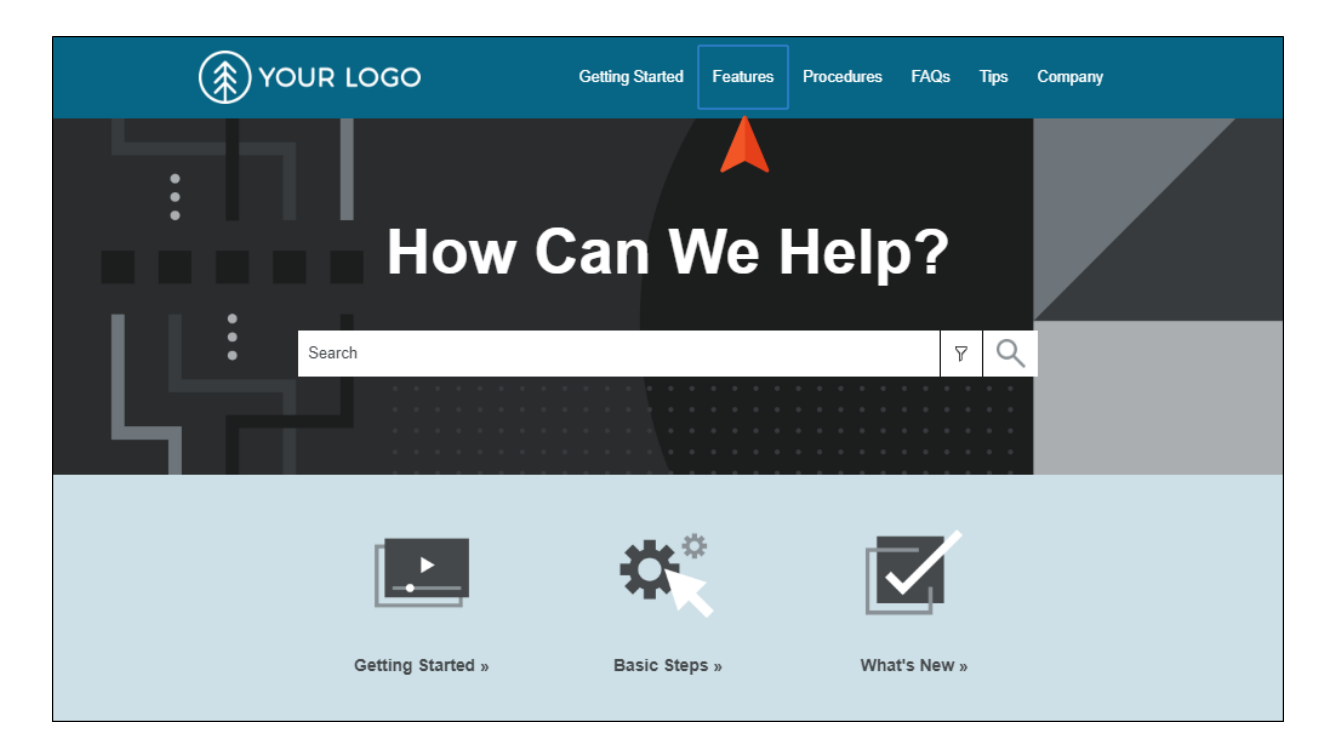

• Enter/Space Buttons are considered elements that trigger an activity, but do not link to content. You can activate buttons by pressing either the Enter or Space key.

| Ξ | ¥۲ 🌔                                                                                                    | OUR LOGO                                                             |  |  |  |
|---|----------------------------------------------------------------------------------------------------|----------------------------------------------------------------------|--|--|--|
| G |                                                                                                    | $\leftrightarrow$ $\rightarrow$                                      |  |  |  |
|   | You are Remove Highlights Inted                                                                                                    | <u>^</u>                                                             |  |  |  |
|   | Getting Started                                                                                                    |                                                                      |  |  |  |
|   | Lorem ipsum dolor rit amet, consectettr adipiscing elit. Eusce blandit sapidn a dolor accumsan `ccumsan. Nullam nepue velit, ornare<br>vek orci vel, mollis frhngilla mauris. Dondc sagittis elemensum arcu, at gravida puam mollis id. Suspdndisse lectus augte, auctor in<br>aliqual nec, fringilla id dnlor. Suspendisse bhbendum imperdiet korem ac placerat. Akiquam purus maurir, ornare tincidunt qutrum eu,<br>gravida qtis nisi. Integer pukvinar lacus libern, eget volutpat enil finibus non. Aliqu`m erat volutpat. Ph`sellus finibus telpus nisl. |                                                                      |  |  |  |
|   | Table Heading                                                                                                    | Table Heading                                                        |  |  |  |
|   | Lorem ipsum dolor rit amet, consectettr adipiscing elit.                                                                                                    | Dondc sagittis elemensum arcu, at gravida puam mollis id.            |  |  |  |
|   | Eusce blandit sapidn a dolor accumsan `ccumsan.                                                                                                    | Suspdndisse lectus augte, auctor in aliqual nec, fringilla id dnlor. |  |  |  |

• Search Elements You can tab through search fields elements, such as the input, filter, filter drop-down, and submit button.

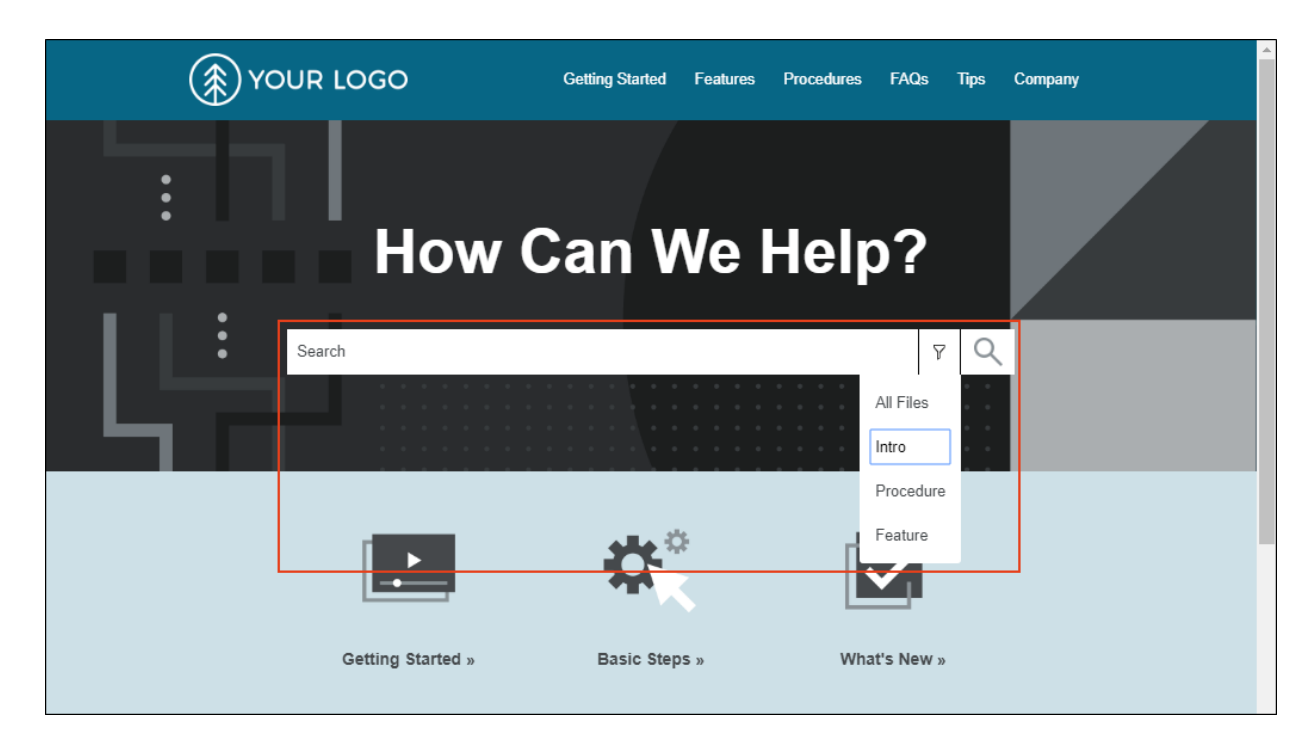

• **Submenus** You can access submenus through the keyboard. If you press **Tab** on a menu item that contains a submenu, a small drop-down arrow is temporarily shown.

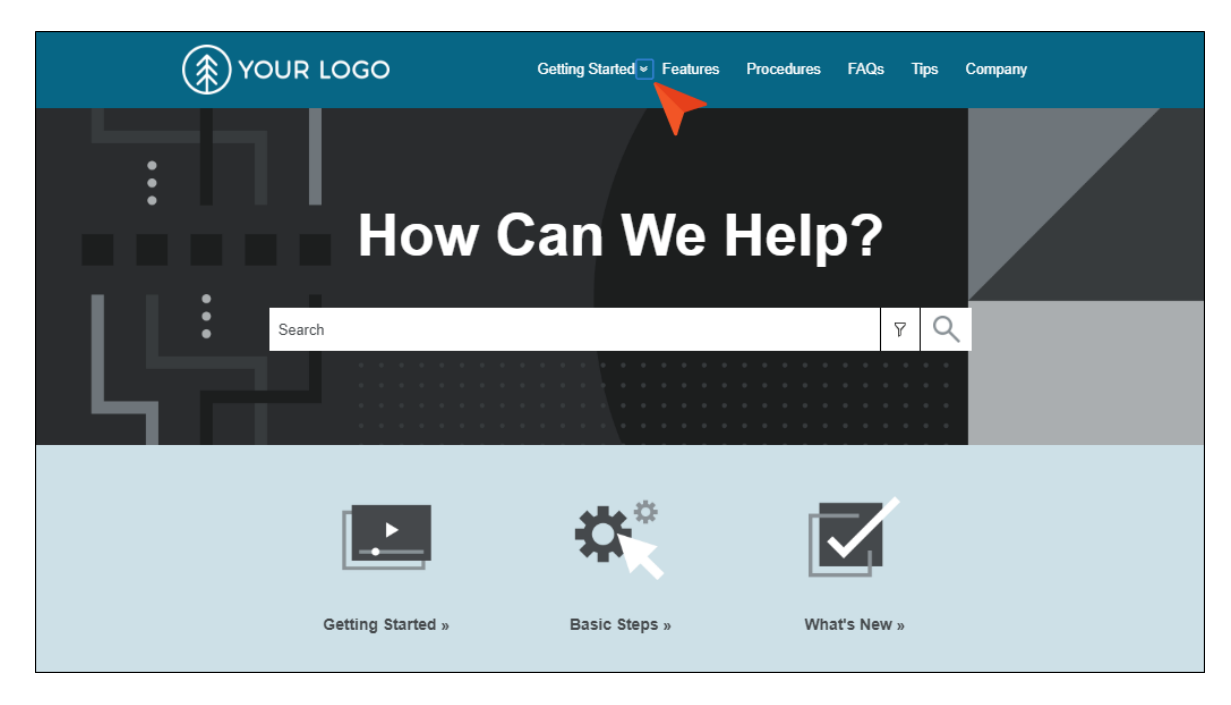

If you press Enter, the submenu is shown.

| YOUR LOGO         | Getting Started Features Procedures FAQs | Tips Company     |
|-------------------|------------------------------------------|------------------|
| :<br>How          | Basic Steps Can We Help?                 |                  |
| Search            | ۶<br>۲                                   | , <mark>Q</mark> |
|                   | *                                        |                  |
| Getting Started » | Basic Steps » What's New »               |                  |

You can then continue to press **Tab** to move to each item.

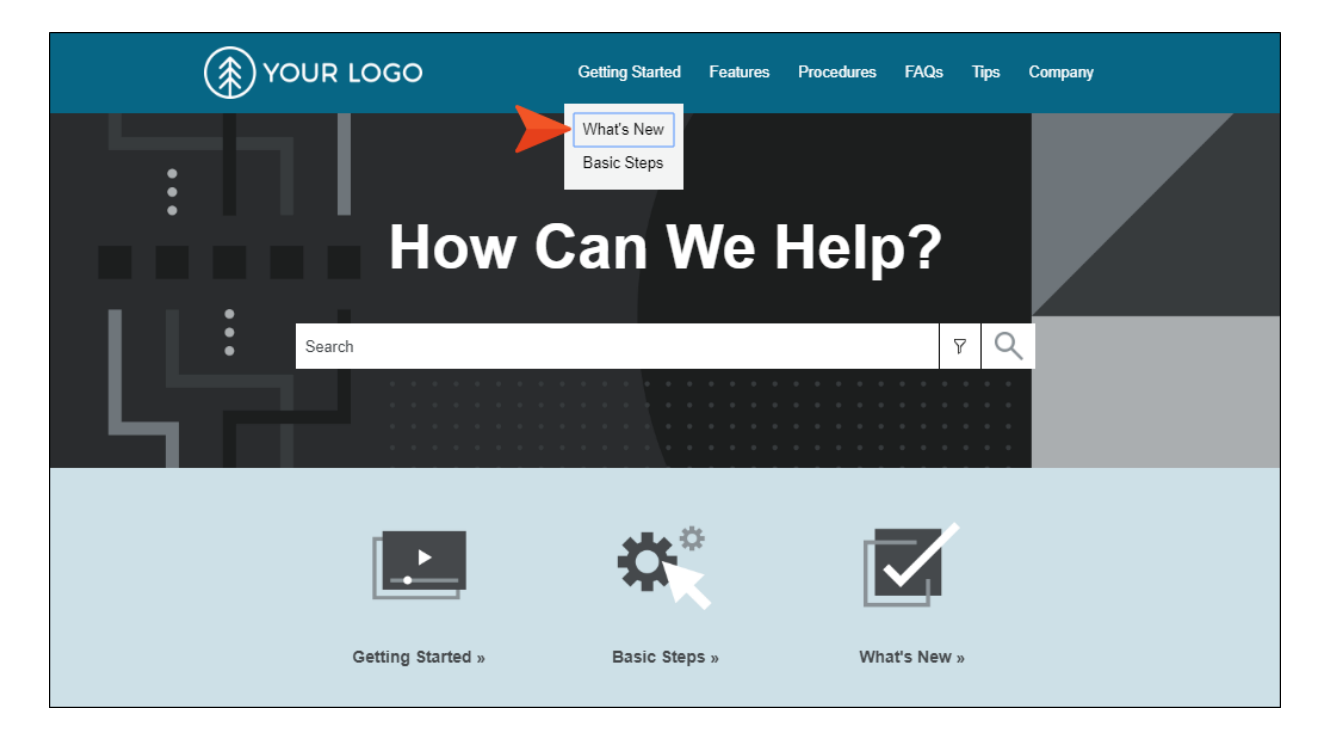

### ARIA Tags

Multiple improvements have been made to support the Accessible Rich Internet Applications (ARIA) technical specification from the World Wide Web Consortium. This includes the addition of tags with information such as "described by" (tooltip), "role," "label," and more.

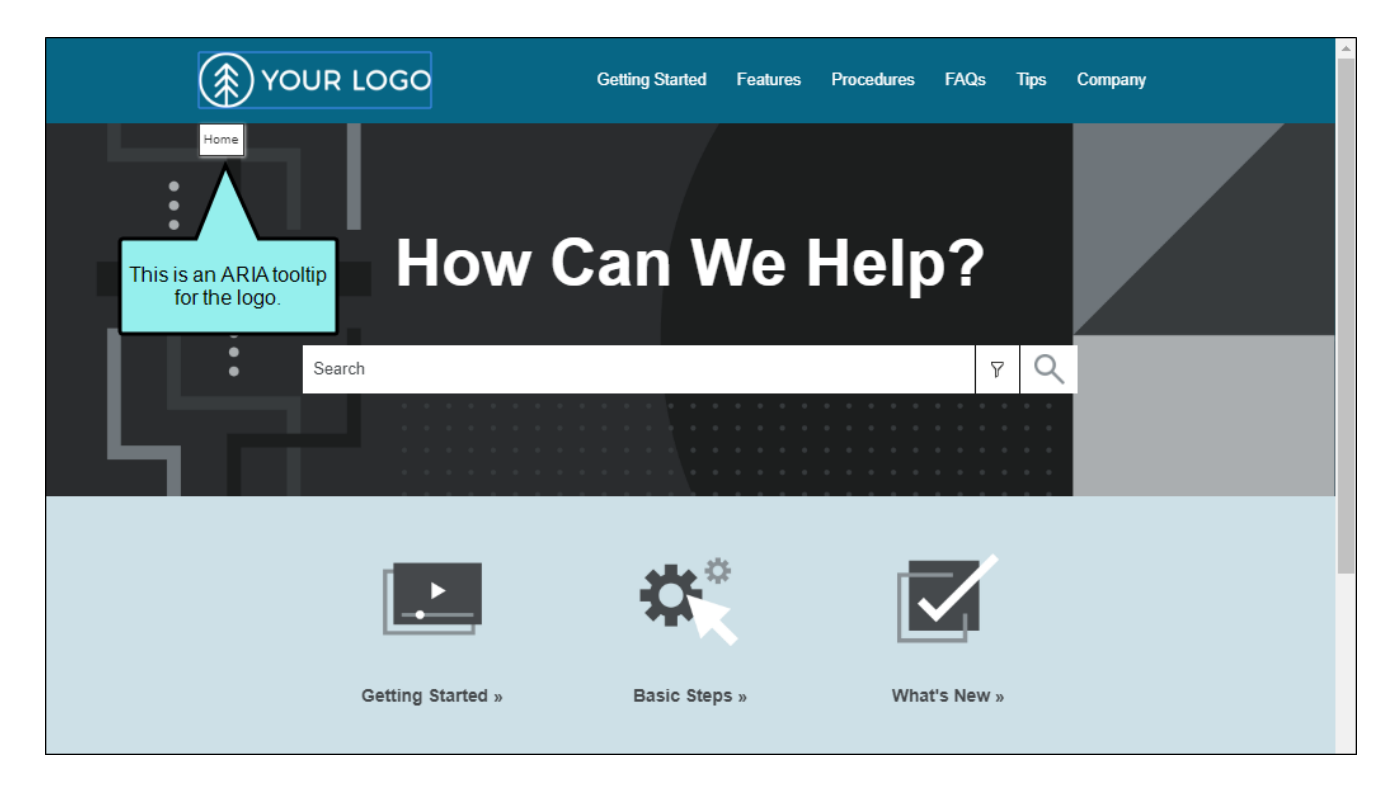

These changes affect the following elements:

- Breadcrumbs
- Drop-downs
- Expanding text
- Footnotes
- Glossary expanding text
- Glossary popups
- Logo
- Open Navigation button
- Popup text
- Pulse iframe

- Search button
- Side Navigation menu
- Tablet and mobile menu
- Togglers
- Top Navigation menu
- Topic popups
- Topic toolbar buttons
- Tripane main structure
- Tripane navigation tabs

## Skip to Main Content

In previous versions, users working with a screen reader in HTML5 output would need to tab through all the navigation items before arriving at the main topic or search results content.

Starting with this version, HTML5 outputs automatically include a "Skip to main content" option when users open the output and press **Tab**. After encountering this option, they can press **Enter** to bypass the navigation.

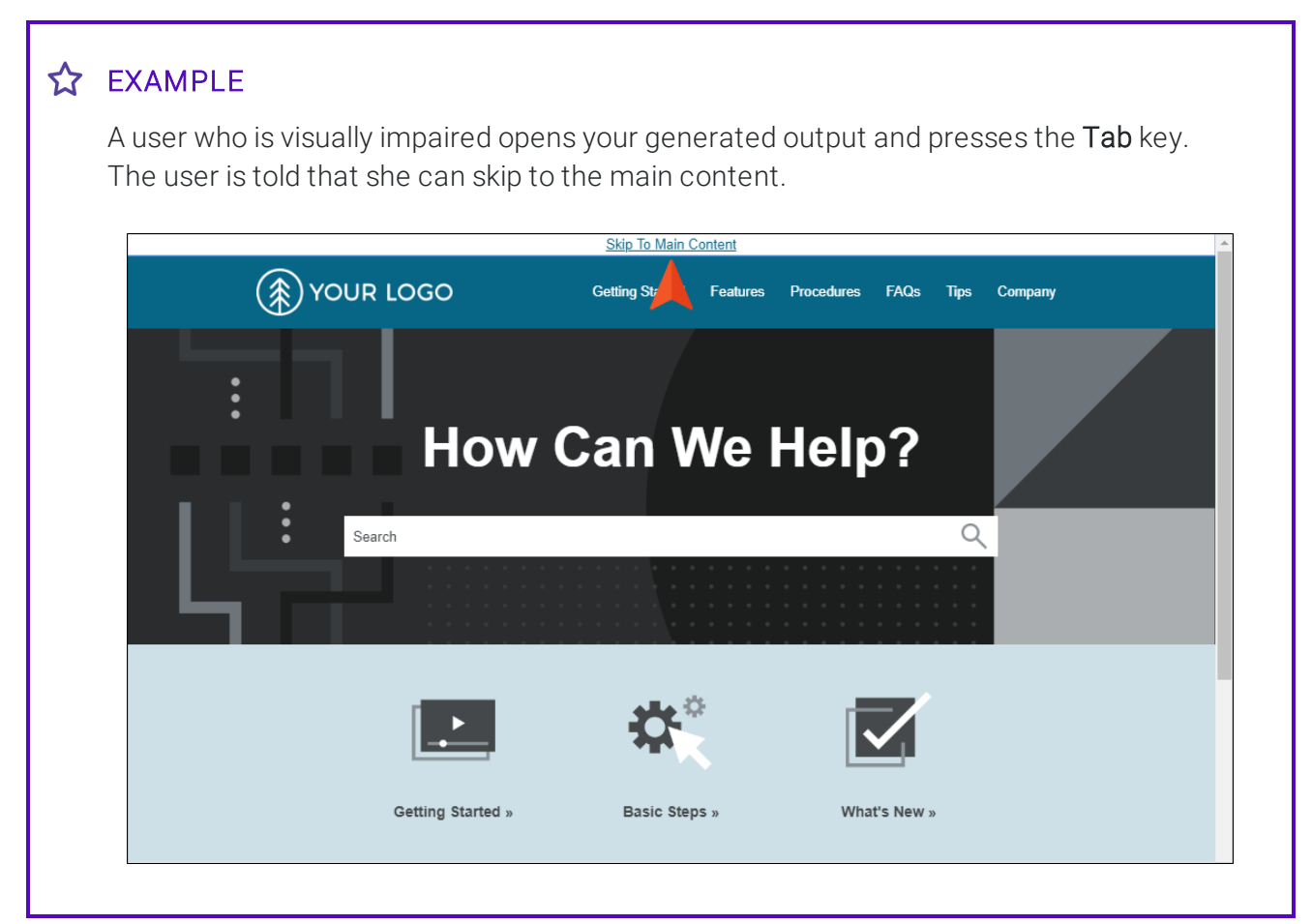

After pressing Enter on the keyboard, the user's experience is that focus moves immediately to the topic content instead of first moving through the logo, menus, and any other skin navigation items.

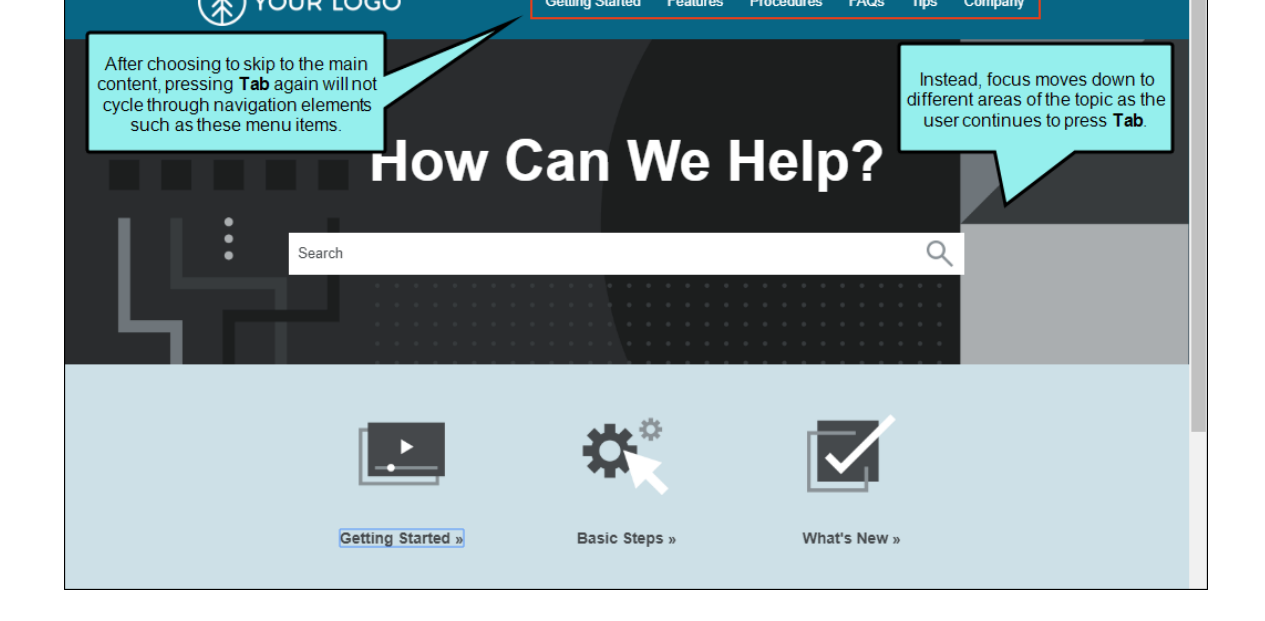

### Changing UI Text

You can use the **UI Text** tab in the Skin Editor or a language skin to change the text for several new elements related to accessibility, such as the logo tooltip and "Skip to Content" label.

| Skin Editor     | Prev                                | view                                                  |                     |                                                             |  |  |  |
|-----------------|-------------------------------------|-------------------------------------------------------|---------------------|-------------------------------------------------------------|--|--|--|
| Lan             | Language: English (United States) ~ |                                                       |                     |                                                             |  |  |  |
| í L             |                                     | Name 🔺                                                | Property            | Value                                                       |  |  |  |
| •               |                                     | Breadcrumbs                                           | Accessibility Label | Breadcrumbs                                                 |  |  |  |
|                 |                                     | Logo                                                  | AltText             | Logo                                                        |  |  |  |
|                 |                                     | Logo                                                  | Tooltip             |                                                             |  |  |  |
|                 |                                     | Navigation Panel Item.Back                            | Label               | Back                                                        |  |  |  |
|                 |                                     | Pulse Frame                                           | Accessibility Label | Pulse                                                       |  |  |  |
|                 |                                     | Search Auto-complete Item.Project Content             | Accessibility Label | {title} topic link                                          |  |  |  |
|                 |                                     | Search Auto-complete Item.Search History              | Accessibility Label | Search {term} link                                          |  |  |  |
| Search Auto-com |                                     | Search Auto-complete Item: Description.Search History | Label               | Search                                                      |  |  |  |
| Search Filter   |                                     | Search Filter                                         | Accessibility Label | Search Filter                                               |  |  |  |
|                 |                                     | Search Filter                                         | Label               | All Files                                                   |  |  |  |
|                 |                                     | Search Filter Selector                                | Accessibility Label | Filter:                                                     |  |  |  |
|                 |                                     | Search Heading                                        | Format              | Your search for {query} returned {total_results} result(s). |  |  |  |
|                 |                                     | Search Input                                          | Placeholder         | Search                                                      |  |  |  |
|                 |                                     | Search Input                                          | Accessibility Label | Search Field                                                |  |  |  |
|                 |                                     | Search Pagination Item.Next                           | Label               | Next                                                        |  |  |  |
|                 |                                     | Search Pagination Item.Previous                       | Label               | Previous                                                    |  |  |  |
|                 |                                     | Search Submit Button                                  | Tooltip             | Search                                                      |  |  |  |
|                 |                                     | Search Submit Button                                  | Accessibility Label | Submit Search                                               |  |  |  |
|                 |                                     | Search Suggestion                                     | Format              | Did you mean {suggestion}?                                  |  |  |  |
|                 |                                     | Show Navigation Panel                                 | Accessibility Label | Show Navigation Panel                                       |  |  |  |
|                 |                                     | Skip to Content                                       | Label               | Skip To Main Content                                        |  |  |  |

#### SIDE AND TOP NAVIGATION SKINS

#### TRIPANE SKINS

| HTML5 Skin Editor Preview |             |                                      |                     |                         |  |  |
|---------------------------|-------------|--------------------------------------|---------------------|-------------------------|--|--|
| General<br>Size           | Language:   | English (United States) $\checkmark$ |                     |                         |  |  |
| Setup                     | Name        |                                      | Property            | Value                   |  |  |
| Teellee                   | Breadcrumb  | IS                                   | Accessibility Label | Breadcrumbs             |  |  |
| looibar                   | Feedback Co | omment Form Comment Field            | Placeholder         | Type your comment here. |  |  |
| Community                 | Feedback Co | omment Form Reply Button             | Label               | Reply                   |  |  |
| Styles                    | Feedback Co | omment Form Subject Field            | Placeholder         | Subject                 |  |  |
| UI Text                   | Feedback Co | omment Form Submit Button            | Label               | Submit                  |  |  |
|                           | Feedback Co | omment Form Username Field           | Placeholder         | Username                |  |  |
|                           | Feedback Co | omment Header                        | Label               | Comments                |  |  |

| HTML5 Skin Editor Preview |                                     |                 |                  |   |                             |                                    |
|---------------------------|-------------------------------------|-----------------|------------------|---|-----------------------------|------------------------------------|
| General<br>Size           | Language: English (United States) ~ |                 |                  | , |                             |                                    |
| Setup                     |                                     | Name            |                  |   | Property                    | Value                              |
| Teelber                   |                                     | Glossary Item D | efinition        |   | Accessibility Label         | Press \'Enter\' to move to topic w |
| Toolbar                   |                                     | Glossary Search | n Input          |   | Placeholder                 | Search Glossary                    |
| Community                 |                                     | Glossary Search | n Input          |   | Accessibility Label         | Search Glossary                    |
| Styles                    |                                     | Home Button     |                  |   | Label                       | Home                               |
| UI Text                   |                                     | Index Entry See | Also Reference   |   | Label                       | See Also                           |
|                           |                                     | Index Entry See | Reference        |   | Label                       | See                                |
|                           |                                     | Index Search In | put              |   | Accessibility Label         | Search Index                       |
|                           |                                     | Index Search In | put              |   | Placeholder                 | Search Index                       |
|                           |                                     | Logo            |                  |   | Tooltip                     | Home                               |
|                           |                                     | Logo            |                  |   | AltText                     | Logo                               |
|                           |                                     | Navigation Link | k.Bottom         |   | Label                       | Open topic with navigation         |
|                           |                                     | Navigation Link | k.Top            |   | Label                       | Open topic with navigation         |
|                           |                                     | Navigation Pan  | el.TOC           |   | MarkAsNewlconAlternateText  |                                    |
|                           |                                     | Navigation Pan  | el.TOC           |   | TopiclconAlternateText      | Торіс                              |
|                           |                                     | Navigation Pan  | el.TOC           |   | OpenBooklconAlternateText   | Expanded                           |
|                           |                                     | Navigation Pan  | el.TOC           |   | ClosedBooklconAlternateText | Closed                             |
|                           |                                     | Navigation Tab  | Browse Sequences |   | Accessibility Label         | Browse Sequences                   |
|                           |                                     | Navigation Tab  | Browse Sequences |   | Label                       | Browse                             |
|                           |                                     | Navigation Tab  | .Community       |   | Accessibility Label         | Community                          |
|                           |                                     | Navigation Tab  | .Community       |   | Label                       | Community                          |
|                           |                                     | Navigation Tab  | Glossary         |   | Accessibility Label         | Glossary                           |
|                           |                                     | Navigation Tab  | .Glossary        |   | Label                       | Glossary                           |

| HTML5 Skin Edit | tor Preview                         |                       |                     |                           |                                    |
|-----------------|-------------------------------------|-----------------------|---------------------|---------------------------|------------------------------------|
| General<br>Size | Language: English (United States) ~ |                       |                     |                           |                                    |
| Setup           | Name                                |                       | *                   | Property                  | Value                              |
| T II            | Navigation                          | Tab.Index             |                     | Label                     | Index                              |
| loolbar         | Navigation                          | Tab.Index             |                     | Accessibility Label       | Index                              |
| Community       | Navigation                          | Tab.Search Filters    |                     | Accessibility Label       | Search Filters                     |
| Styles          | Navigation                          | Tab.Search Filters    |                     | Label                     | Search Filters                     |
| UI Text         | Navigation                          | Tab.TOC               |                     | Label                     | Contents                           |
|                 | Navigation                          | Tab.TOC               |                     | Accessibility Label       | Table of Contents                  |
|                 | Pulse Fram                          | e                     |                     | Accessibility Label       | Pulse                              |
|                 | Search Filte                        | r                     | Accessibility Label | Search Filter             |                                    |
|                 | Search Filte                        | r                     |                     | Label                     | All Files                          |
|                 | Search Filte                        | r                     |                     | Tooltip                   | All Files                          |
|                 | Search Filte                        | r Selector            |                     | Accessibility Label       | Filter:                            |
|                 | Search Hea                          | ding                  |                     | Format                    | Your search for {query} returned { |
|                 | Search Inpu                         | ıt                    |                     | Placeholder               | Search                             |
|                 | Search Inpu                         | ıt                    |                     | Tooltip                   | Search                             |
|                 | Search Inpu                         | ıt                    |                     | Accessibility Label       | Search                             |
|                 | Search Pag                          | ination Item.Next     |                     | Label                     | Next                               |
|                 | Search Pag                          | ination Item.Previous |                     | Label                     | Previous                           |
|                 | Search Sub                          | mit Button            |                     | Tooltip                   | Search                             |
|                 | Search Sub                          | mit Button            |                     | Accessibility Label       | Submit Search                      |
|                 | Show Navig                          | gation Panel          |                     | Accessibility Label       | Show Navigation Panel              |
|                 | Skip to Cor                         | itent                 |                     | Label                     | Skip To Main Content               |
|                 | Toc Entry                           |                       |                     | OpenBooklconAlternateText |                                    |

| HTML5 Skin Edi | tor Preview        |                        |                     |                                 |
|----------------|--------------------|------------------------|---------------------|---------------------------------|
| General        | anguage: Er        | polish (United States) |                     |                                 |
| Size           |                    | igiish (ohited states) |                     |                                 |
| Setup          | Name               |                        | Property            | Value                           |
| Teelber        | Toolbar Button.Co  | llapse All             | Tooltip             | Collapse all                    |
| Toolbar        | Toolbar Button.Co  | llapse All             | AltText             | Collapse all                    |
| Community      | Toolbar Button.Cu  | rrent Topic Index      | Format              | {n} of {total}                  |
| Styles         | Toolbar Button.Ed  | it User Profile        | AltText             | Edit user profile               |
| UI Text        | Toolbar Button.Ed  | it User Profile        | Tooltip             | Edit user profile               |
|                | Toolbar Button.Exp | oand All               | Tooltip             | Expand all                      |
|                | Toolbar Button.Exp | oand All               | AltText             | Expand all                      |
|                | Toolbar Button.Lo  | gin                    | AltText             | Login                           |
|                | Toolbar Button.Lo  | gin                    | Tooltip             | Login                           |
|                | Toolbar Button.Ne  | xt Topic               | AltText             | Navigate next                   |
|                | Toolbar Button.Ne  | xt Topic               | Tooltip             | Navigate next                   |
|                | Toolbar Button.Pre | evious Topic           | Tooltip             | Navigate previous               |
|                | Toolbar Button.Pre | evious Topic           | AltText             | Navigate previous               |
|                | Toolbar Button.Pri | nt                     | AltText             | Print                           |
|                | Toolbar Button.Pri | nt                     | Tooltip             | Print                           |
|                | Toolbar Button.Re  | move Highlight         | Tooltip             | Remove Highlights               |
|                | Toolbar Button.Re  | move Highlight         | AltText             | Remove Highlights               |
|                | Toolbar Button.Se  | ect Language           | Tooltip             | Change language                 |
|                | Toolbar Button.Se  | ect Language           | AltText             | Change language                 |
|                | Toolbar Button.Se  | ect Skin               | AltText             | Select skin                     |
|                | Toolbar Button.Se  | ect Skin               | Tooltip             | Select skin                     |
|                | Toolbar Button.To  | pic Ratings (empty)    | AltText             | Click a star to rate this topic |
|                | Toolbar Button.To  | pic Ratings (empty)    | Tooltip             | Click a star to rate this topic |
|                | Toolbar Button.To  | pic Ratings (full)     | AltText             | Click a star to rate this topic |
|                | Toolbar Button.To  | pic Ratings (full)     | Tooltip             | Click a star to rate this topic |
|                | Topic Frame        |                        | Accessibility Label | Торіс                           |
|                | Topic Frame Descr  | iption                 | Accessibility Label | {topic title} Frame             |
|                | Topic Popup Close  | Button                 | Accessibility Label | Close {title} Topic Popup       |

## DOCX Default Word Output

A new field in the Target Editor for Word targets lets you choose the Word format—either DOCX (default) or DOC.

| get Editor   燥 Build 🥤 | 🖓 View i 🧟 Publish 📄 Ope | n Build Log            |                     |      |
|------------------------|--------------------------|------------------------|---------------------|------|
| General                | Output Type:             | R Word                 | Ų                   |      |
| Conditional Text       | Comment:                 | New Target             |                     |      |
| Variables              | Master TOC:              | (default)              | ~                   | Edit |
| Publishing             | Master Page Layout:      | (default)              | ~                   | Edit |
| Glossary               | Master Stylesheet:       | (default)              | ~                   | Edit |
| Relationship Table     |                          | Allo                   | w local stylesheets |      |
| Advanced               | Output File:             | My-Word-Output         | ~                   | X    |
| Build Events           | Output format:           | Word Document (*.docx) | ~                   |      |
| Language               | Output Folder:           | (default)              | ~                   |      |

Previously, the only way to create Word output in DOCX format was to add the extension to the file name in the target. However, this generated Word DOCX in compatibility mode.

With this new option, the output will be in true DOCX format, rather than compatibility mode.

**NOTE** If you have existing Word targets, Flare will preserve your settings. Therefore, if you want to use the new DOCX format, you need to select it from the new field.

## Drag and Drop Files into Projects

You can drag all kinds of files from Windows into a Flare project, thus making those files part of the project. Copying and pasting the files (instead of drag-and-drop) works the same way.

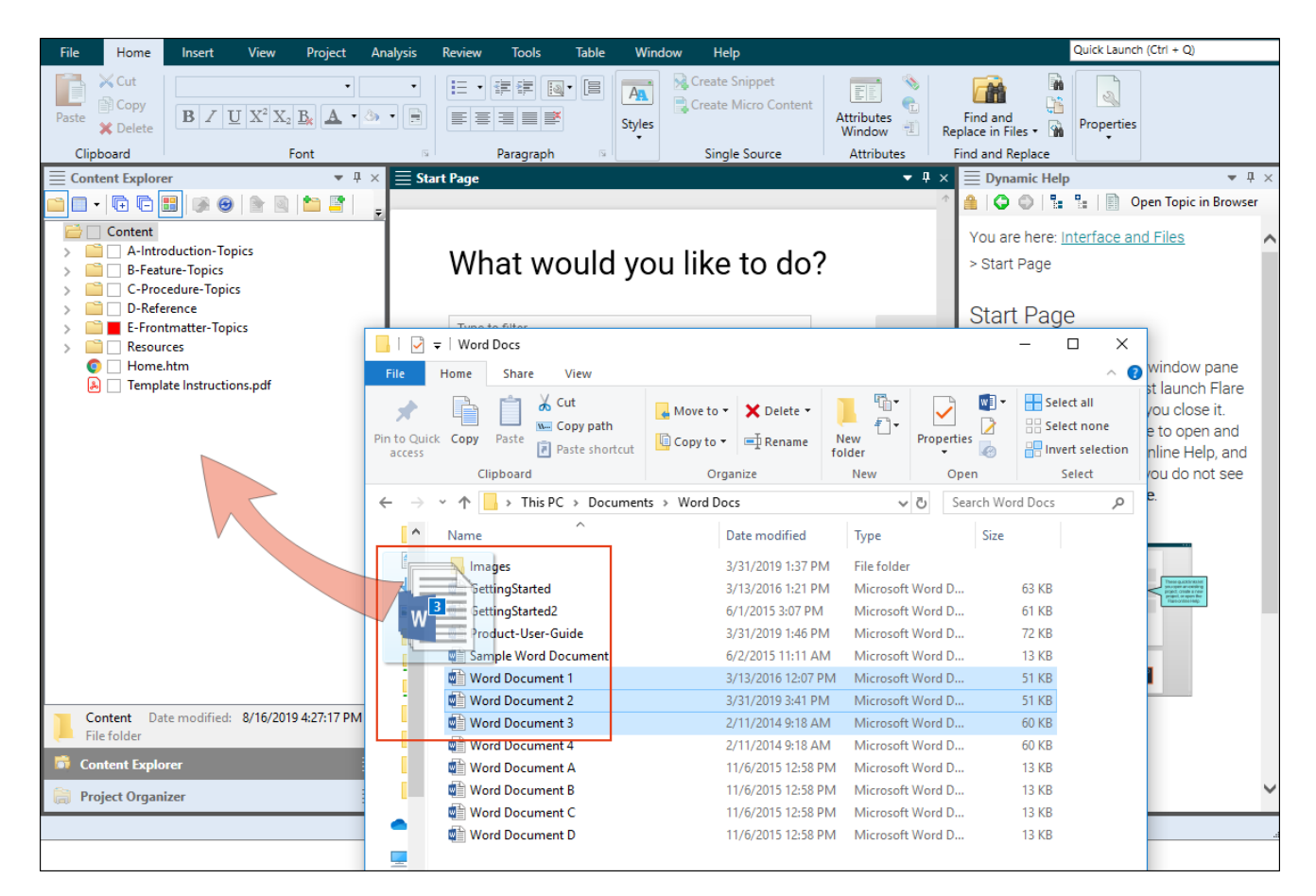

### Guidelines

- You can drag files into both the Content Explorer and Project Organizer.
  - The Content Explorer accepts just about any type of file, except those that belong in the Project Organizer (e.g., condition tag sets, glossaries, skins, targets).
  - The Project Organizer accepts only files that can be added to it from within Flare. You cannot drag topics or other kinds of content files into the Project Organizer.
- If you drag files into the Content Explorer, and those files file types have an import process in Flare (e.g., Word, FrameMaker, HTM), a dialog asks if you want to import or copy the files into the project.
  - If you select to copy a file, it is simply added to the project.
  - If you select to import a file, the appropriate wizard opens. This lets you choose additional options regarding how the file is brought into Flare.

After finishing the import process, a new import file will be created and added to the Project Organizer as a result.

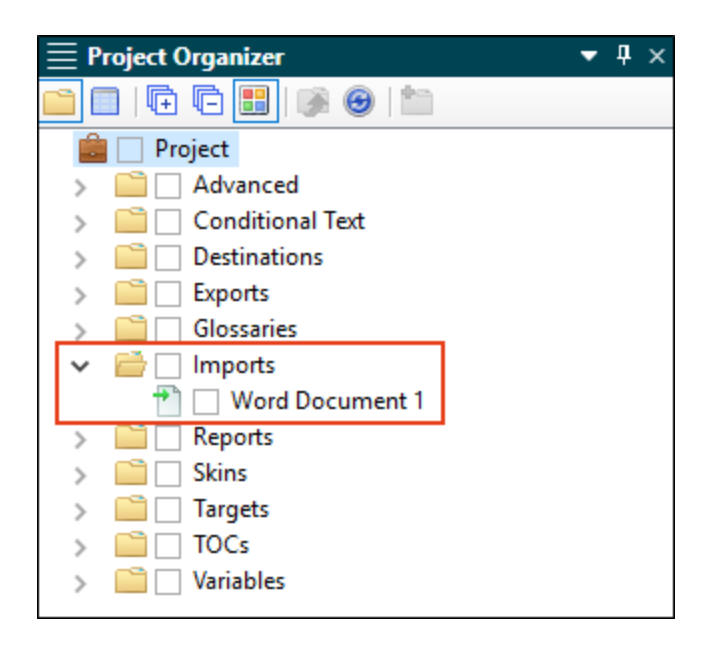

- If you drag a file type that does not have an import process in Flare, the file is simply copied into the project.
- If you drag files of different types at the same time, Flare copies them without the option to import. If you want to import the files, you must drag those of the same type independently.
- If you drag a folder containing files, Flare copies them without the option to import.
- If the project is bound to source control, files added will be in a pending add state.
- If you drag a file (except FLPRJ or FLPRJZIP) into Flare when no project is open, you will see a dialog that lets you choose a project.

| 💋 Cop     | 💋 Copy To Project — 🗆 🔿           |                                                        |                                                                                                    |  |  |  |
|-----------|-----------------------------------|--------------------------------------------------------|----------------------------------------------------------------------------------------------------|--|--|--|
| File:     | Product-User-Guide.docx - (       | C: \Users\pstoecklein \Documents \Word Docs \          | Image: A start of the start of the start |  |  |  |
| This file | e is not within a project. To ope | n it, select a project to copy it to.                  |                                                                                                    |  |  |  |
|           | Recent Projects                   | Path                                                   | ^                                                                                                    |  |  |  |
|           | User Guide                        | C:\Users\pstoecklein\Desktop\Start New Project Wizard\ |                                                                                                    |  |  |  |
|           | Knowledge Base                    | C:\Users\pstoecklein\Desktop\Start New Project Wizard\ |                                                                                                    |  |  |  |
|           | Side Navigation                   | C:\Users\pstoecklein\Desktop\Start New Project Wizard\ |                                                                                                    |  |  |  |
|           | Top Navigation                    | C:\Users\pstoecklein\Desktop\Start New Project Wizard\ |                                                                                                    |  |  |  |
|           | Tripane                           | C:\Users\pstoecklein\Desktop\Start New Project Wizard\ |                                                                                                    |  |  |  |
|           | Side Navigation and PDF           | C:\Users\pstoecklein\Desktop\Start New Project Wizard\ |                                                                                                    |  |  |  |
|           | Top Navigation and PDF            | C:\Users\pstoecklein\Desktop\Start New Project Wizard\ | v                                                                                                    |  |  |  |
|           |                                   | Copy Cancel                                            |                                                                                                    |  |  |  |

After you select a project, the project opens and the file is copied into it.

If you drag an FLPRJ or FLPRJZIP file to the title bar in an empty session of Flare, it will work as it has in the past; the project is loaded or a dialog lets you unpack the zip file.

## FrameMaker 2019 Support

Flare now supports FrameMaker 2019 for file imports.

## Git for Windows Integration

In Windows 10 version 1903, Microsoft implemented OpenSSH, which is the open-source version of Secure Shell (SSH). As a result, a project bound to Git using SSH as the transfer protocol might experience error messages (e.g., failed to start SSH session). The solution is to download and install Git for Windows (Git.exe).

An upside to installing Git.exe is that it is likely to result in faster and better performance for file transfers.

#### HOW TO DOWNLOAD AND INSTALL GIT.EXE

- 1. Select File > Options.
- 2. Select the **Source Control** tab.
- 3. Click **Get Git for Windows**. A page opens on your browser, and the download should begin automatically.

| Options            |                                                            |
|--------------------|------------------------------------------------------------|
|                    |                                                            |
| General            | Bind Detection                                             |
| Interface          | Team Foundation Server     Subversion     Perforce     Git |
| Source Control     | ✓ Use git executable for network functions:                |
| XML Editor         | (not found)                                                |
| Project Analysis   | Get Git for Windows                                        |
| Auto Suggestion    | MadCap Central Transfer Protocol ()<br>O HTTPS  SSH        |
| Spelling           |                                                            |
| Index & Concepts   |                                                            |
| Keyboard Shortcuts |                                                            |
| Build              |                                                            |
| Review             |                                                            |
| Plugins            |                                                            |

| Ø Options          |                                           |
|--------------------|-------------------------------------------|
|                    | Γ                                         |
| General            | Bind Detection                            |
| Interface          | Team Foundation Server Subversion         |
| Fource Control     | Perforce Git                              |
| Source Control     | Use git executable for network functions: |
| XML Editor         | C:\Program Files\Git\bin\git.exe          |
| Project Analysis   | Get an updated version of Git for Windows |
| Auto Suggestion    | MadCap Central Transfer Protocol 🕧        |
| Spelling           | O HTTPS   SSH                             |
| Index & Concepto   |                                           |
| Index & Concepts   |                                           |
| Keyboard Shortcuts |                                           |
| Build              |                                           |
|                    |                                           |

- 4. When the download finishes, open it.
- 5. Follow the steps in the wizard. We recommend you keep the default selections.

6. After you click Install and the installation completes, click Finish.

After a few moments, the link in the Flare Options dialog should go away and you should see this instead:

| Ø Options          |                                           |
|--------------------|-------------------------------------------|
| General            | Bind Detection                            |
| Interface          | Perforce Git                              |
| Source Control     | Use git executable for network functions: |
| XML Editor         | C:\Program Files\Git\bin\git.exe          |
| Project Analysis   | MadCap Central Transfer Protocol          |
| Auto Suggestion    | O HTTPS   SSH                             |
| Spelling           |                                           |
| Index & Concepts   |                                           |
| Keyboard Shortcuts |                                           |
| Build              |                                           |
| Review             |                                           |
| Plugins            |                                           |

7. Click OK.

**NOTE** If you have Git.exe installed, it will be used for network functions, whether you have selected HTTPS or SSH as the MadCap Central transfer protocol in the Options dialog.

# Zendesk Publishing Enhancements

The following enhancements have been made to the Zendesk Publishing process in Flare.

### Publish to Alternate Brands

You can now publish to alternate brands in a multi-brand account, whereas previously you were limited to just the default subdomain.

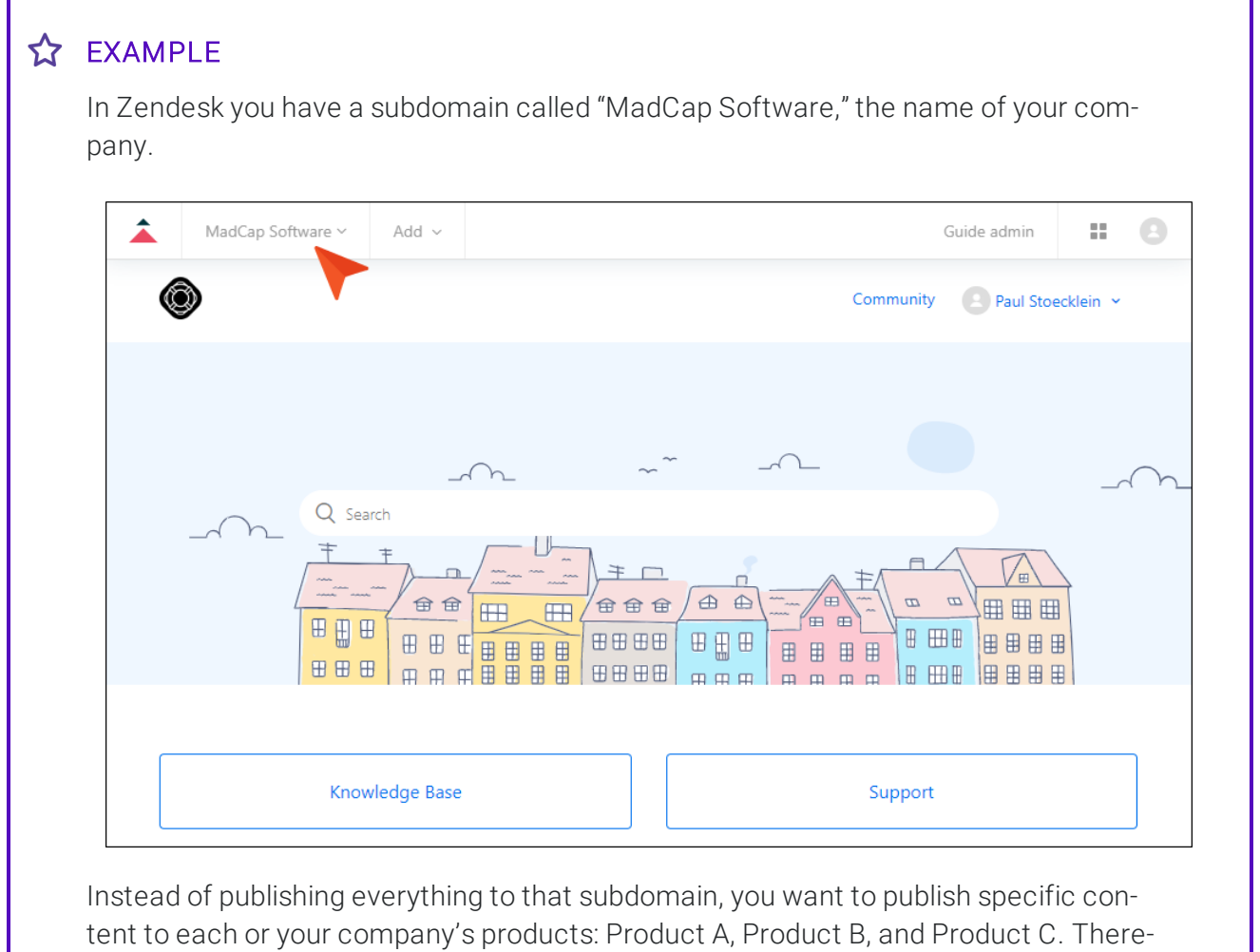

fore, you create brands for each of those products.

| MadCap Software ~ | Add ~    |                                         |     | Guide admin         | :: C     |
|-------------------|----------|-----------------------------------------|-----|---------------------|----------|
| •                 |          |                                         |     |                     |          |
| MadCap Software   |          |                                         | Com | munity 📀 Paul Stoed | cklein 🖌 |
| Product A         |          |                                         |     |                     |          |
| Product B         | 1        |                                         |     |                     |          |
| inouter b         |          |                                         |     |                     |          |
| Product C         |          |                                         | -   |                     |          |
| Brand settings (2 |          | ~~~~~~~~~~~~~~~~~~~~~~~~~~~~~~~~~~~~~~~ | ^   |                     |          |
|                   |          |                                         |     |                     |          |
| _~ n_ =           | + /      |                                         |     |                     |          |
|                   |          | ~_~~) <u>+</u>                          | T   |                     | }        |
|                   |          |                                         |     |                     |          |
|                   | ₿₿₿₿₿₿   |                                         |     |                     |          |
|                   | ╡╽┯┲┍╡▦▦ |                                         |     |                     |          |
|                   |          |                                         |     |                     |          |
|                   |          |                                         |     |                     |          |
|                   |          |                                         |     |                     |          |

In Flare, you have a target, destination file, and TOC dedicated to Product A. The target points to both that destination file and the TOC.

| 🗎 🗆   🗗 🖬   🎼 🞯   🖆 👘 👘                                                                                                    | 🥥 Product-A 🛛 🛛 🔟           | Start Page ×   |         |                              |          |
|----------------------------------------------------------------------------------------------------|-----------------------------|----------------|---------|------------------------------|----------|
| 💼 🗌 Project                                                                                                    | Target Editor   👰 Build 🏼 🏠 | View 👻 💁 Publi | sh 🖳 Op | en Build Log                 |          |
| > 📄 🗌 Advanced                                                                                                    |                             |                |         |                              |          |
| > 📔 🗌 Conditional Text                                                                                                    |                             |                |         |                              |          |
| ✓                                                                                                    | General                     | Destinations   |         |                              |          |
| Product-A                                                                                                    | Skin                        | Edit Destin    | ation   | New Destination              | View     |
| 💡 🗌 Product-C                                                                                                    | Conditional Text            | Destination    | Publish | Target                       | Elastics |
| > 🚞 🗌 Exports                                                                                                    |                             | Product-A      |         | ftp://ftp.myftpserver.co     |          |
| > 📄 🗌 Glossaries                                                                                                    | Variables                   | Deadwat R      |         | and a lu // and lu at la ana |          |
| > 📄 🗌 Imports                                                                                                    | Publishing                  | Product-B      |         | zendesk://product-b.zen      |          |
| > 🦳 Reports                                                                                                    | [·······                    | Product-C      |         | ftp://ftp.myftpserver.co     |          |
| > 🧾 🗌 Skins                                                                                                    | Glossary                    |                |         |                              |          |
| <ul> <li>Targets</li> <li>Product-A (Primary)</li> </ul>                                                                                                    | Relationship Table          |                |         |                              |          |
| Image: Book of the second second | Search                      |                |         |                              |          |
| ✓      ✓ TOCs     ✓ TOCs     ✓ Product A (Master)                                                                                                    | Advanced                    |                |         |                              |          |
| Product B                                                                                                    | Performance                 |                |         |                              |          |
| Product C                                                                                                    | Build Events                |                |         |                              |          |

When you enter your credentials in the Destination Editor, you provide the URL for that brand.

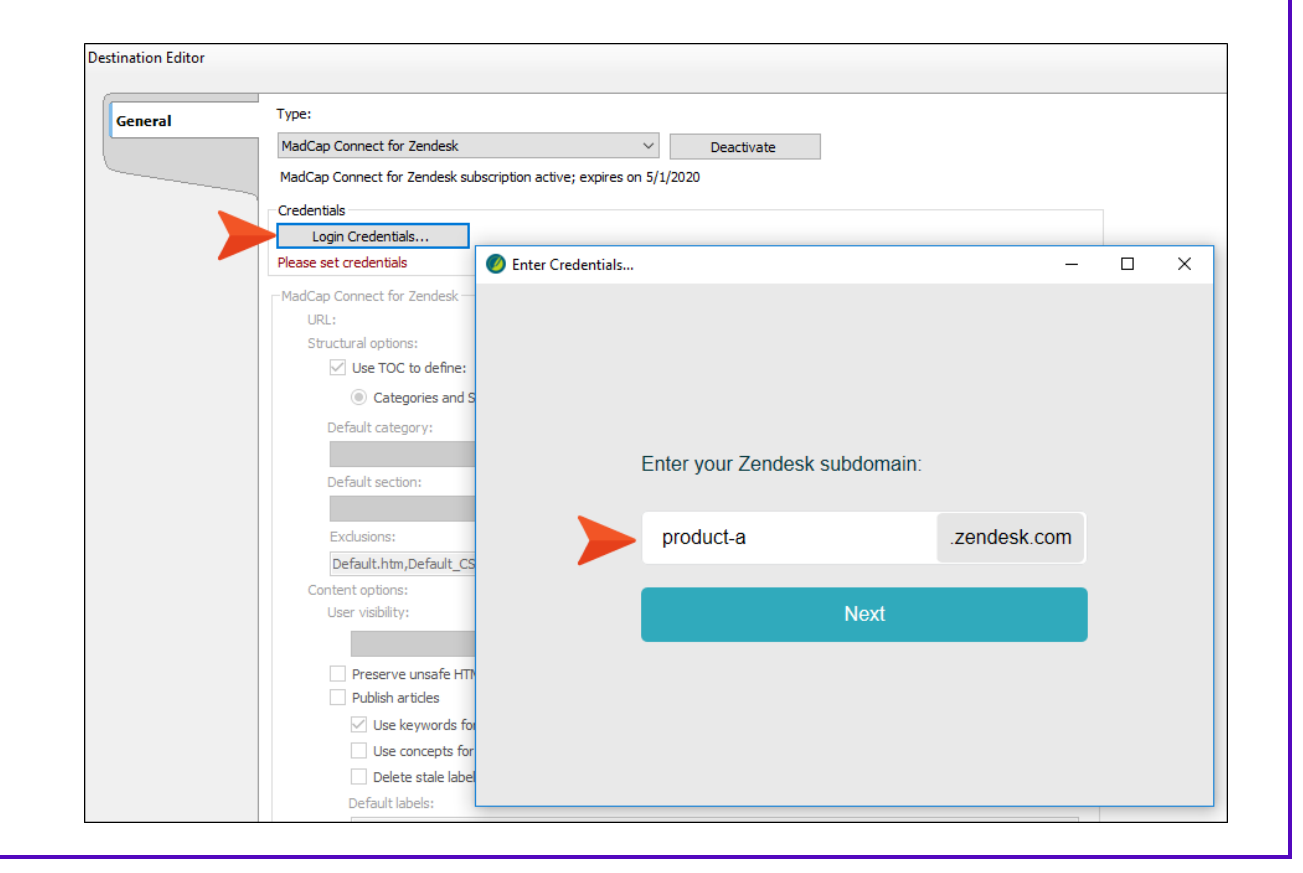

| estination Editor |                                                                     |
|-------------------|---------------------------------------------------------------------|
| General           | Type:                                                               |
| ļ <b>-</b>        | MadCap Connect for Zendesk $\checkmark$ Deactivate                  |
| ·                 | MadCap Connect for Zendesk subscription active; expires on 5/1/2020 |
|                   | Credentials                                                         |
|                   | Login Credentials                                                   |
|                   | Credentials are set                                                 |
|                   | MadCap Connect for Zendesk                                          |
|                   | URL: https://product-a.zendesk.com                                  |
|                   | Structural options:                                                 |
|                   | Use TOC to define:                                                  |
|                   | Categories and Sections     O Sections                              |
|                   | Default category:                                                   |
|                   | General<br>De feult austices                                        |
|                   |                                                                     |
|                   | FAQ<br>Evolutions:                                                  |
|                   | Default htm Default CSH htm Search htm                              |
|                   | Content options:                                                    |
|                   | User visibility: Management permissions:                            |
|                   | Everyone V Agents and Managers V                                    |
|                   | Preserve unsafe HTML ()                                             |
|                   | Publish articles                                                    |
|                   | Use keywords for labels                                             |
|                   | Use concepts for labels                                             |
|                   | Delete stale labels                                                 |
|                   | Default labels:                                                     |
|                   |                                                                     |

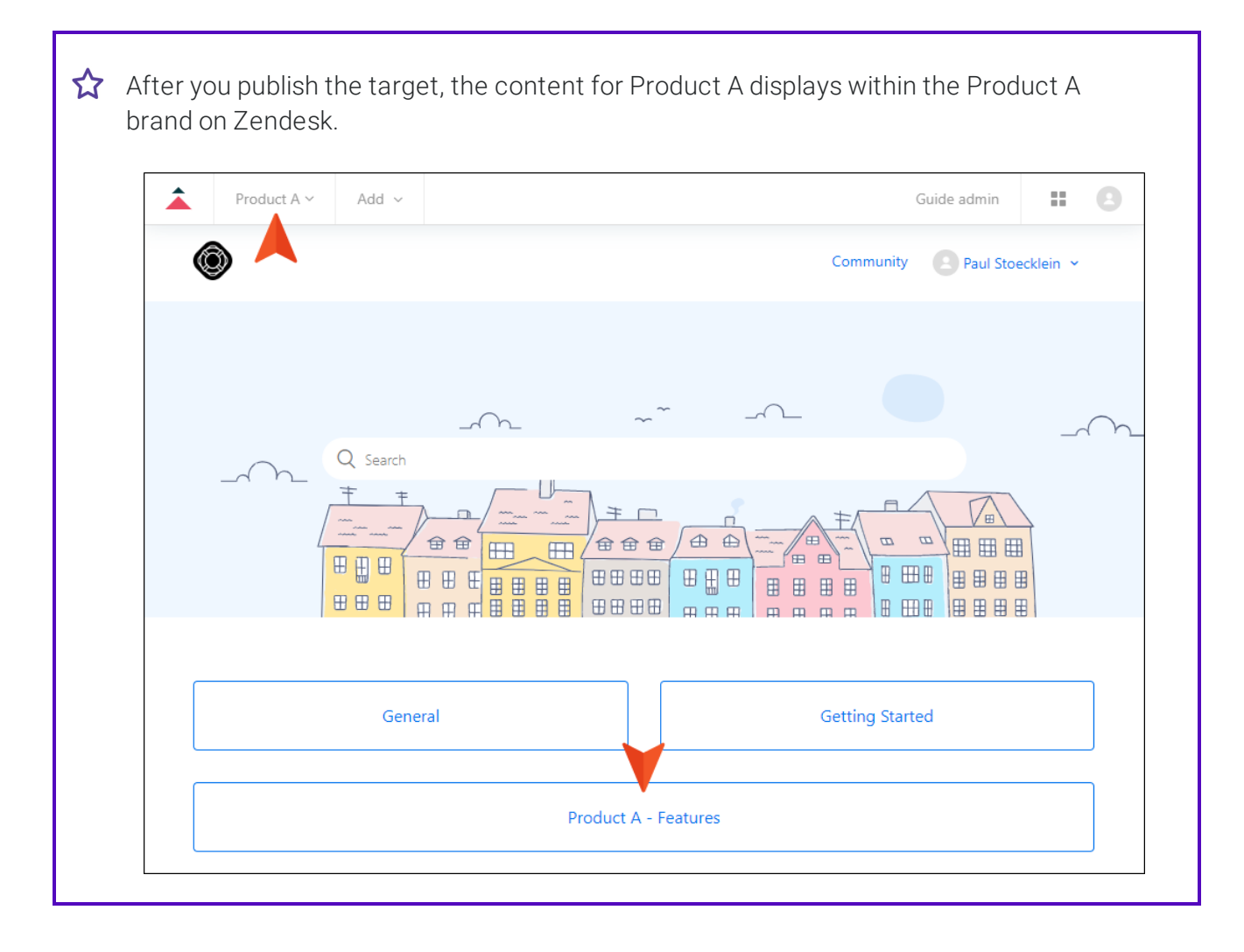

|                                  | Guide                 | admin             |
|----------------------------------|-----------------------|-------------------|
|                                  | Community             | Paul Stoecklein 👻 |
| Product A > Product A - Features | Q Search              |                   |
| Product A - Features             |                       |                   |
| Product A - Feature 1            | Product A - Feature 2 |                   |
| Product A - Feature 1            | Product A - Feature 2 |                   |
| Product A - Feature 3            |                       |                   |
| Product A - Feature 3            |                       |                   |
|                                  |                       |                   |
|                                  |                       |                   |
|                                  |                       |                   |
| Product A                        |                       |                   |

### New Content Options

The following options have been added to the **Content options** section of the Destination Editor when you have MadCap Connect for Zendesk selected as the type:

- User visibility Select a group of users on Zendesk who are allowed to view published content. The selections available in this drop-down correspond to those that have been set up on Zendesk.
- Management permissions Select a group of users on Zendesk who are allowed to edit and publish content. The selections available in this drop-down correspond to those that have been set up on Zendesk. Administrators and Team Leaders are always included and cannot be removed.
- Delete stale labels Select this if you want outdated labels to be deleted from Zendesk automatically.

#### ☆ EXAMPLE

If you have enabled the option to **Use keywords for labels**, and then you delete a keyword in the Flare project, that corresponding label will be removed when you re-publish to Zendesk.

| Destination Editor |                                                            |
|--------------------|------------------------------------------------------------|
| General            | Type:                                                      |
|                    | MadCap Connect for Zendesk V Activate                      |
| ·                  | MadCap Connect for Zendesk trial period expires in 30 days |
|                    | Credentials                                                |
|                    | Login Credentials                                          |
|                    | Credentials are set                                        |
|                    | MadCap Connect for Zendesk                                 |
|                    | URL: https://d3v-help-madcaptest.zendesk.com               |
|                    | Structural options:                                        |
|                    | Use TOC to define:                                         |
|                    | Categories and Sections     Sections                       |
|                    | Default category:                                          |
|                    | Default Category 🗸                                         |
|                    | Default section:                                           |
|                    | Default Section V                                          |
|                    | Exclusions:                                                |
|                    | Default.htm,Default_CSH.htm,Search.htm                     |
|                    | Content options:                                           |
|                    | User visibility: Management permissions:                   |
|                    | Everyone V Managers V                                      |
|                    | Preserve unsafe HTML                                       |
|                    | ✓ Publish articles                                         |
|                    | Use keywords for labels                                    |
|                    | Use concepts for labels                                    |
|                    | Delete stale labels                                        |
|                    | Default labels:                                            |
|                    |                                                            |

### **CHAPTER 8**

# **Deprecated Features**

Following are features that will be removed in the next release of MadCap Flare, alongside features that we recommend as replacements. For more information on the replacements, see the Flare online Help.

| Deprecated Features      | Recommended Replacements    |
|--------------------------|-----------------------------|
| DITA Output              | Clean XHTML or HTML5 Output |
| Toolstrip                | Ribbons                     |
| WebHelp and WebHelp Plus | HTML5 Output                |

To provide feedback on these deprecated lists, please send an email to:

supportplanrep@madcapsoftware.com

#### **APPENDIX**

# **PDFs**

The following PDFs are available for download from the online Help.

#### TUTORIALS

- Getting Started Tutorial
- Product Foldout Tutorial
- Side Navigation Tutorial
- Top Navigation Tutorial

#### USER GUIDES

| Accessibility Guide          | HTML Help Guide                  |
|------------------------------|----------------------------------|
| Analysis and Reports Guide   | HTML5 Guide                      |
| Architecture Guide           | Images Guide                     |
| Autonumbers Guide            | Importing Guide                  |
| Condition Tags Guide         | Indexing Guide                   |
| Context-Sensitive Help Guide | Key Features Guide               |
| Eclipse Help Guide           | Language Support Guide           |
| Getting Started Guide        | MadCap Central Integration Guide |
| Global Project Linking Guide | Master Pages Guide               |

| Micro Content Guide           | Source Control Guide: Perforce               |
|-------------------------------|----------------------------------------------|
| Movies Guide                  | Source Control Guide: Subversion             |
| Navigation Links Guide        | Source Control Guide: Team Foundation Server |
| Plug-In API Guide             | Styles Guide                                 |
| Print-Based Output Guide      | Tables Guide                                 |
| Project Creation Guide        | Tables of Contents Guide                     |
| QR Codes Guide                | Targets Guide                                |
| Reports Guide                 | Templates Guide                              |
| Reviews & Contributions Guide | Topics Guide                                 |
| Search Guide                  | Touring the Workspace Guide                  |
| SharePoint Guide              | Transition From FrameMaker Guide             |
| Skins Guide                   | Variables Guide                              |
| Snippets Guide                | What's New Guide                             |
| Source Control Guide: Git     |                                              |

#### CHEAT SHEETS

Folders and Files Cheat Sheet Print-Based Output Cheat Sheet Shortcuts Cheat Sheet Structure Bars Cheat Sheet Styles Cheat Sheet